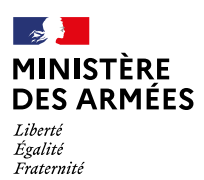

#### Secrétariat général pour l'administration

Direction de la mémoire, de la culture et des archives

# Mémoire des HOMES

www.memoiredeshommes.sga.defense.gouv.fr

Le portail culturel du ministère des Armées

Guide d'utilisation 2022

- 2 -

### Sommaire

| 1 / Je retrace le parcours de mes ancêtres<br>Je recherche mon ancêtre à travers l'ensemble des bases nominatives<br>Je retrace le parcours de mon ancêtre au cours d'un conflit en particulier<br>Je recherche le parcours de mon ancêtre dans son régiment<br>Je recherche la sépulture de mon ancêtre | 6<br>10<br>.12<br>.13             |
|----------------------------------------------------------------------------------------------------|-----------------------------------|
| 2 / Je retrace l'histoire d'un régiment, d'une unité<br>Je retrace l'histoire d'un régiment parmi l'ensemble des unités engagées<br>dans la Première Guerre mondiale<br>Je découvre les cartes des opérations de la Grande Guerre                                                                        | .15<br>.16<br>.18                 |
| <b>3 / Je réalise des statistiques historiques</b><br>Je retrace l'histoire de ma commune lors d'un conflit<br>Je m'intéresse à la démographie historique<br>Je peux visualiser les lieux de décès de certains soldats                                                                                   | <b>21</b><br>22<br>.24<br>25      |
| <b>4 / Je découvre la Compagnie des Indes (1664-1794)</b><br>Je découvre la base «Équipages et passagers»<br>Je découvre la base des «Armements des navires»<br>Je découvre les cartes nautiques                                                                                                    | <b>27</b><br>29<br>.31<br>32      |
| <b>5 / Je découvre la variété des documents d'archives</b><br>Je consulte les plans<br>Je feuillette les registres de contrôles de troupes<br>Je prends le temps d'admirer des estampes et des photographies                                                                                             | <b>35</b><br>36<br>38<br>40       |
| 6 / J'organise ma visite dans un des musées<br>du ministère des Armées                                                                                                    | 43                                |
| 7 / Je consulte un aperçu des collections des musées                                                                                                    | 47                                |
| 8 / Je participe à la vie du site<br>Je crée mon espace personnel<br>J'accède à mon panier<br>Je participe à l'indexation collaborative<br>Je découvre une erreur ou rencontre un problème                                                                                                    | <b>51</b><br>52<br>52<br>53<br>54 |
| 9 / Je télécharge les bases de données nominatives                                                                                                    | 57                                |
| 10 / J'approfondis mes recherches                                                                                                    | 61                                |

### Je retrace le parcours de mes ancêtres

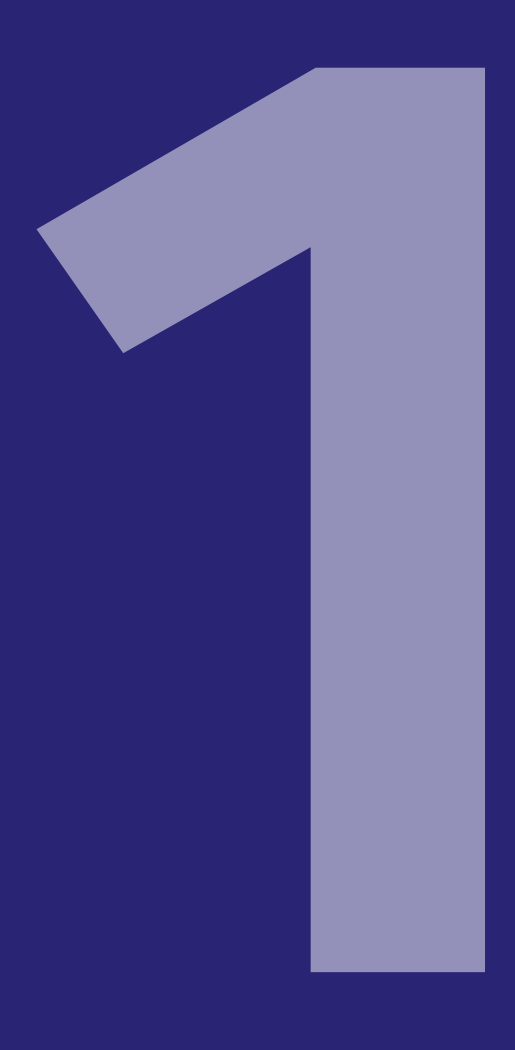

### Je recherche mon ancêtre à travers l'ensemble des bases nominatives

1 Depuis la page d'accueil, aller sur «Rechercher un nom».

MINISTÈRE DES ARMÉES TÈRE DES ARMÉES Igenda culturel Décembre 2022 Mémoire des da culturel des m des FAFL 2 Rechercher un nom Rechercher un nom sur l'ensemble des bases nominatives. Nom Prénom Affiner la recherche Rechercher dans les unités engagées dans la Premièr mondiale Rechercher ées et monuments

2 Inscrire «noms et/ou prénoms» et lancer la recherche.

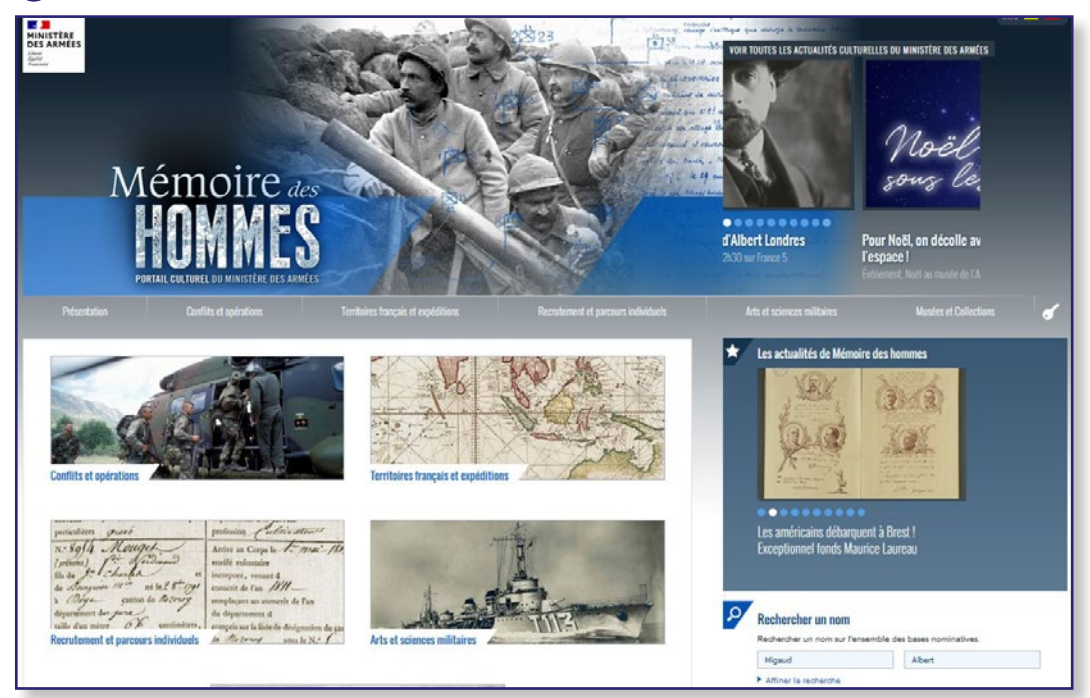

3 Remplir le formulaire avec les informations connues sur cet ancêtre.

Pour l'exemple, nous prendrons Albert Migaud.

| Rechercher dar                 | ns les bases nominatives                                      | n oliguant aur "Affichar plus d'antians de racharcha" |
|--------------------------------|---------------------------------------------------------------|-------------------------------------------------------|
| La saisie d'un nom est obrigat | en dans la bas de la nage                                     | n cilquait sur Allicher plus d'options de recherche . |
| Pour une recherche avan-       | consultez chaque base à partir de la rubrique Conflits et opé | irations.                                             |
| Recherche                      |                                                               |                                                       |
| Nom                            | Migaud                                                        | Commence par v                                        |
| Prénom(s)                      | albert                                                        | Commence par v                                        |
| Afficher plus d'options        | de recherche                                                  | iser                                                  |

#### La recherche lancée, les résultats s'affichent ainsi

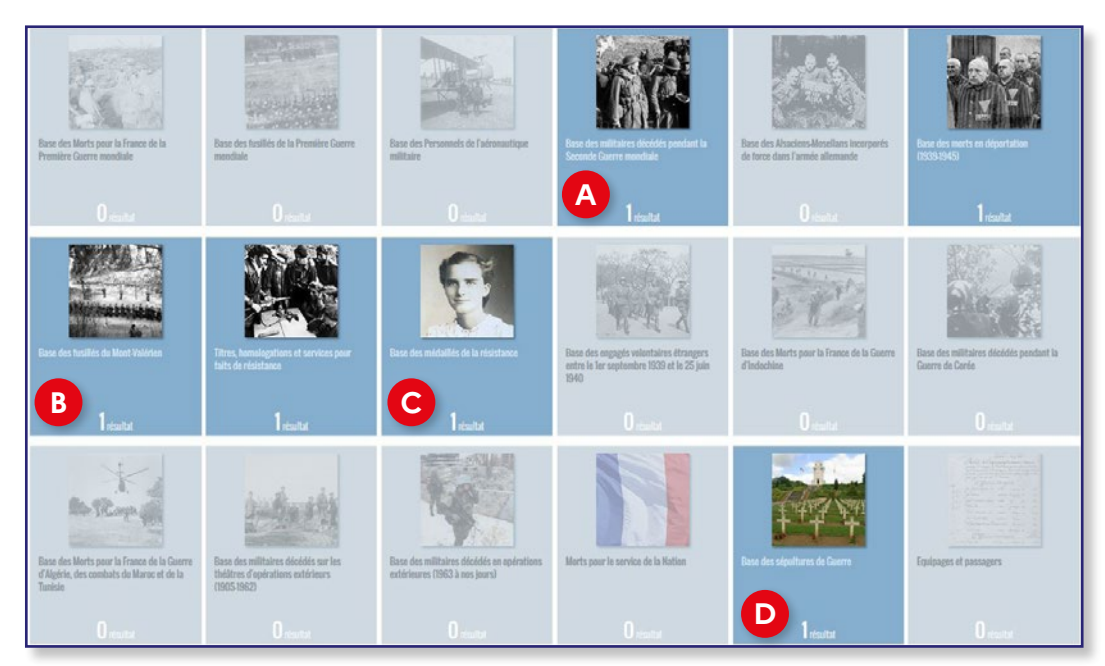

Albert Migaud est référencé dans 6 bases de données complémentaires. Les informations vont donc se compléter.

Ouvrons par exemple les bases notées (A), (B), (C) et (D).

A Dans la base nominative des «Militaires décédés pendant la Seconde Guerre mondiale». Sa fiche nominative nous renseigne sur la cause de son décès.

#### SECONDE GUERRE MONDIALE

n°1/1

#### Albert Auguste Louis MIGAUD

Mort pour la France le 28-10-1942 (Suresnes, 92 - Hauts-de-Seine (ex Seine et Seine-et-Oise), France)

#### Né(e) le/en 26-07-1920 à Paris (75 - Paris (ex Seine), France)

#### 22 ans, 3 mois et 1 jours

| Carrière - | Statut     | militaire                              |
|------------|------------|----------------------------------------|
|            | Unité      | forces françaises de l'intérieur (FFI) |
|            | Mention    | Mort pour la France                    |
| Cause      | e du décès | fusillé par les allemands              |
|            | Sources    | Service historique de la Défense, Caen |
|            | Cote       | AC 21 P 92288                          |

#### LE SAVIEZ-VOUS ?

La fiche est souvent enrichie d'une source et d'une cote permettant d'approfondir les recherches en consultant les dossiers papier en salle de lecture des services d'archives.

**B** Dans la base nominative des **«Fusillés du Mont Valérien»**. Sa fiche nous indique le réseau auquel il appartenait, sa profession et le motif de son exécution.

#### Albert Auguste MIGAUD Mort pour la France le 28-10-1942 (Suresnes - Mont-Valérien, 92 - Hauts-de-Seine (ex Seine et Seine-et-Oise), France) Né(e) le/en 26-07-1920 à Paris (75 - Paris (ex Seine), France) 22 ans, 3 mois et 1 jours Carrière -----Statut militaire Grade sous-lieutenant Unité forces françaises combattantes (FFC) réseau Overclov ofession employé à la SNCF Mention Mort pour la France Date d'arrestation ou du 29-09-1942 Motif d'exècution Espionnage ieu d'incarcération 94 - Fresnes Date d'exécution 28-10-1942 Lieu du dernier domicile Pléchatel (35 - Ille-et-Vilaine, France) Lieu de première Mry-sur-Seine (Val-de-Marne - ex Seine) Sources Service historique de la Défense, Caen Commentaires Mention Mort pour la France attribuée par le Ministère des Anciens Combattants en date du 20 décembre 1947 Autres références : . Fiche nominative base des militaires décédés

- Fiche nominative base des titres, services et homologations pour faits de résistance
- Fiche nominative base des médaillés de la résistance
- . Fiche nominative base des morts en déportation (1939-1945)

C Dans la base nominative des « Médaillés de la Résistance ». Le sous-lieutenant a été décoré à titre posthume et le décret peut être retrouvé.

#### Albert MIGAUD

Né(e) le/en 26-07-1920 (75 - Paris (ex Seine), France)

Dans la base nominative des **«Sépultures de Guerre»**. Sa fiche indique l'emplacement de sa tombe.

| Albert          | August         | e Louis MIGAUI                   | ) |
|-----------------|----------------|----------------------------------|---|
| Mort pour la Fr | ance le 28-10  | -1942                            |   |
| Carrière        |                |                                  |   |
|                 | Grade          | sous-lieutenant                  |   |
|                 | Mention        | Mort pour la France              |   |
| Sépulture       |                |                                  |   |
| Lieu            | de sépulture   | lvry-sur-Seine (Val-de-Marne)    |   |
| Nom du site     | de sépulture   | Carré militaire 'lvry-sur-Seine' |   |
| Туре            | de sépulture   | tombe individuelle               |   |
| Carré de        | e la sépulture | 39                               |   |
| Rang de         | e la sépulture | 1                                |   |
|                 |                |                                  |   |

#### Je retrace le parcours de mon ancêtre au cours d'un conflit en particulier

Je me rends dans la base nominative de ce conflit. De nombreux critères de recherche sont proposés : dates et lieux de naissance et de décès, grade et unité, cause du décès, attribution ou non de la mention Mort pour la France, opération à laquelle il a participé.

Nous prendrons ici l'exemple de Charles Péguy, mort pour la France au début de la Première Guerre mondiale.

1 Dans l'onglet « Conflits et Opérations », rubrique « Première Guerre Mondiale », se rendre dans la base nominative des «Morts pour la France».

#### 2 Cliquer sur « Faire une Recherche ».

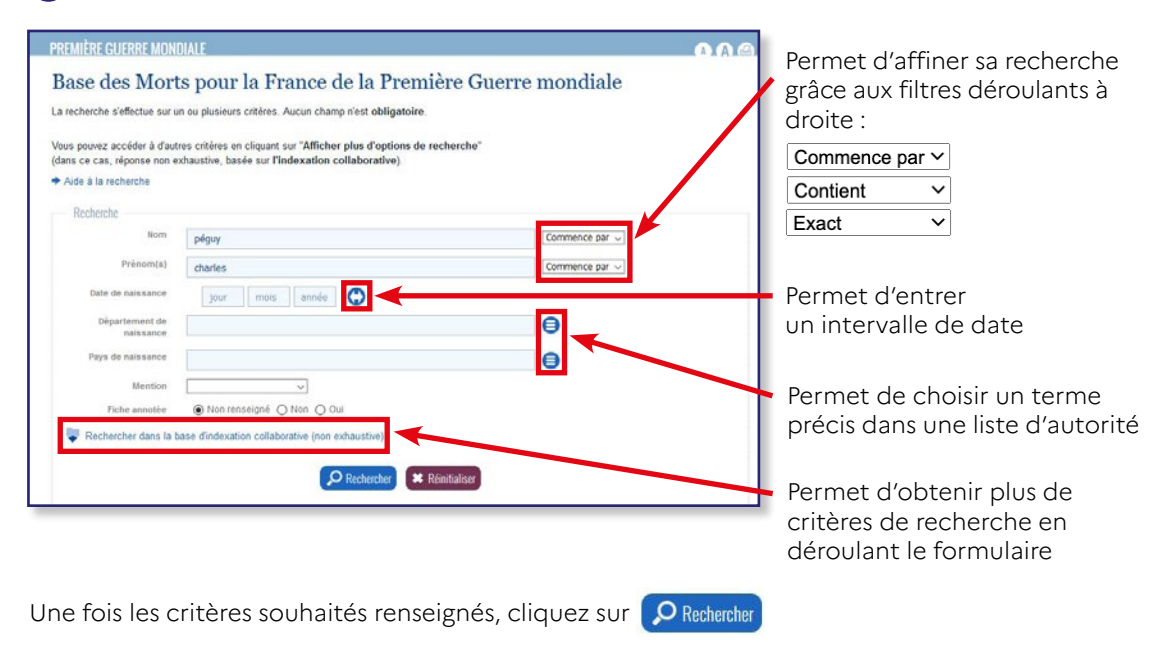

3 Remplir le formulaire avec les informations connues sur cette personne.

La liste des résultats s'affiche avec un extrait des informations disponibles dans la base :

| Nom : peguy   F | che :<br>Prénom(s) : charles |                   |                                          |                                         |
|-----------------|------------------------------|-------------------|------------------------------------------|-----------------------------------------|
| Nom             | Prénom(s)                    | Date de naissance | Département/Pays de naissance            | Détail Images Panier Lion Fiche annotée |
| PEGUY           | Charles Pierre               | 07-01-1873        | 45 - Loiret                              | 😑 💿 🐨 🖌                                 |
|                 |                              |                   | Modifier la recherche Nouvelle recherche |                                         |

En bout de ligne, voici quatre icônes que l'on peut sélectionner :

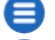

😑 Accéder au détail de la fiche nominative

Ouvrir l'image numérisée associée.

Nota : Toutes les bases n'ont pas d'images numérisées associées.

🕣 Enregistrer la fiche nominative dans le panier. Le panier est accessible depuis l'espace personnel 🌈

Afficher le permalien de la page.

Fiche nominative de Charles Péguy

| PREATERE GUERRETAID               | NUALE                                                                                          | (A) AIG |
|-----------------------------------|------------------------------------------------------------------------------------------------|---------|
|                                   | n*1/1                                                                                          |         |
| Charles Pierr                     | e PEGUY                                                                                        |         |
| Mort neur la France le OS.C       | 19.1914 (Plessis Livênue 77 - Seine et Marne France)                                           |         |
| Né(e) le/en 07-01-1873            | à Orléans (45 - Loiret, France)                                                                |         |
| 41                                |                                                                                                |         |
| 41 ans, 7 mois et 29 jours        |                                                                                                |         |
| Carrière                          |                                                                                                |         |
| Statut                            | militaire                                                                                      |         |
| Grade                             | lieutenant                                                                                     |         |
| Unité                             | 276e régiment d'infanterie (276e RI)                                                           |         |
| Classe                            | 1893                                                                                           |         |
| Bureau de recrutement             | Orleans (45)                                                                                   |         |
| Matricute au recrutement          | 163                                                                                            |         |
| Mention                           | Mort pour la France                                                                            |         |
| Date de transcription du<br>décès | 20-12-1915                                                                                     |         |
| Lieu de transcription du<br>décés | Bourg-la-Reine (92 - Hauts-de-Seine (ex Seine et Seine-et-Oise), France)                       |         |
| Images                            | 3                                                                                              |         |
| out                               | https://www.memoiredeshommes.sga.defense.gouv.fr/fr/arkr:/40699/e00526f7de753e2c/528e23ed00343 |         |
| Registre matricule                | https://consultation.archives-loiret.fr/ark:/20522/s005e280b46d7071/5a2fd29f734e7              |         |
| Autre document                    | https://www.memoimdeshommes.aga.defense.gouv.fnfr/ark:/40698/m0052546490738ea                  |         |
|                                   |                                                                                                |         |

Fiche numérisée de Charles Péguy

| DIA PARTIE A REMPLIR PAR LE CORPS.                   |
|------------------------------------------------------|
| PEGUY                                                |
| Bring Charles Piene                                  |
| FICHURS De La Realization                            |
| Grade Leemenne de Leoeme                             |
| Corps 276 01 Mautere                                 |
| Nº ( au Corps Cl 1893                                |
| Matricule, 163 au Recrutemen Inleans                 |
| Most mour la France la: 5 Settemplus 1914            |
| Planie Piana (Int al Marine                          |
| - Herris - reverie ( , er games                      |
| Genre de mort Tue a l'eunenu                         |
|                                                      |
| Ne le Flaurer 1873                                   |
| Decaus Denartement Triset                            |
| Arr' numeroal (p' Paris et Lyon).                    |
| a délaut rue et N".                                  |
|                                                      |
| / Jugement rendu le                                  |
| par le Tribunal de                                   |
| 125) who are incoment transmit to 30 december / 1919 |
| Stil Bauna & Rain I Tain                             |
|                                                      |
| Nº du registre d'état civil                          |
| 414 9A0 1000 104AAA                                  |

#### Je recherche le parcours de mon ancêtre dans son régiment

La fiche nominative nous renseigne sur la date de décès et le régiment (unité). À partir de ces informations, nous pouvons retracer le parcours de Charles Péguy dans la base des « Journaux des unités engagées dans la Première Guerre Mondiale ».

1 Dans «Conflits et opérations», «Première Guerre mondiale», «Journaux des unités engagées dans la Première Guerre mondiale».

2 Lancer une recherche.

3 Entrer le régiment recherché en respectant la casse : «276° régiment d'infanterie»

4 Sélectionner la période recherchée.

5 Ouvrez l'image du journal numérisé.

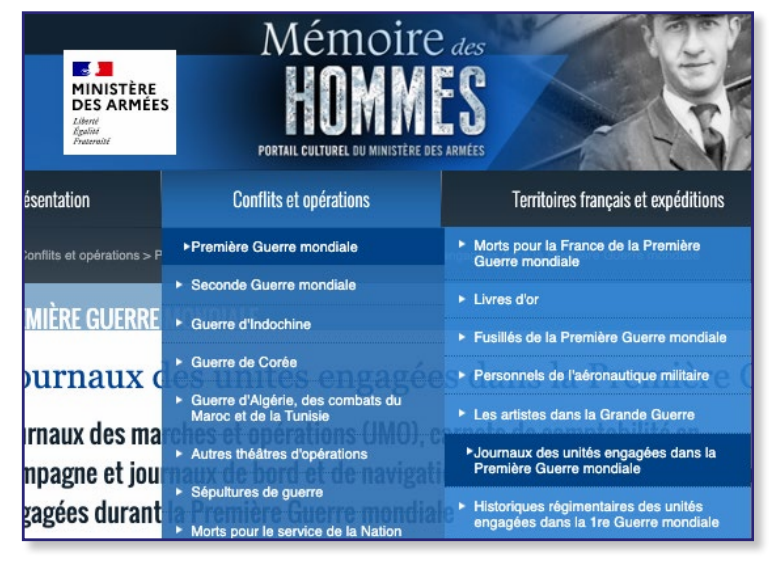

#### LE SAVIEZ-VOUS ?

Mémoire des hommes propose également les journaux de marche et opérations de la Guerre de Corée. Rendez-vous sur la page Guerre de Corée.

\* / = = = = 0 - 5 / 2 = 7 0 altered, I'ldjident the Rigny, I serger levie a 1100 a 1 Pet to Sandourlast, & belowed ditache la 24 min sie (1 Jacount) pour couver's le flan ni en défendant le concoré, qui céneril a quicks to la colonies, dans la direction de l'adrepplete rannes, a l'acception d'une vertice raiter la lisières du bois de billieres. atte printe auco Chequinent passe la suis 3 Septembre . a petoton an mation & artilleric day for Texact & begarder in the . Trustion Now par suite, qu'une force insufficante dans le bois la lite de clonne arrivait à 16 h. a partier de to de gove loops sout a note gauches. bee i l'het " " form la Pinision Plassis leveque ; ou le 195 : devail ranton monunt , quelque dragono , debuis d'un peloton du Huis consident outers time no l'event ge 1'S M. Ale 6 win Bon santoning at portes face a l'Ed. budgues minutes apris, des obres, dout to tis chait Asic in stat de défense du chateau de utmalight, touchaint our & 6 and for 4 Septembre Vanders it das mores et la batteries du 18 mm que commanquient à form Contormement a Verenaro 1 have . Septembres the forme then so porte an dense colors a crime for to met expidement à l'abri des listing de l'Ed Planis Livique la 110 mi Brigade forme la colorene de gruche , le Le 11 an Di ( Cap . bruillet ) rigitstordre de a pliner. at geade , dans l'ordre micent par polito paquato, deus le bois de billicies at de la fine for nettoger gieges à se corrected. - te me Groupe der 18 und d'ardia ut s'equer de la cas ede tris give from no la Compagnie arrive à printre dans le bois qui est faithement recept " all envire and right ine: Moury le Viena, Chines, Manton ute à la corne lot, à The Toute Ton

Ce JMO nous apprend que Charles Péguy faisait partie du 19<sup>e</sup> commandement d'unité sous les ordres du capitaine Guérin et qu'il a participé à la bataille de la Marne durant laquelle il est décédé.

#### Je recherche la sépulture de mon ancêtre

1 Dans « Conflits et opérations », se rendre dans la rubrique « Sépultures de guerre ».

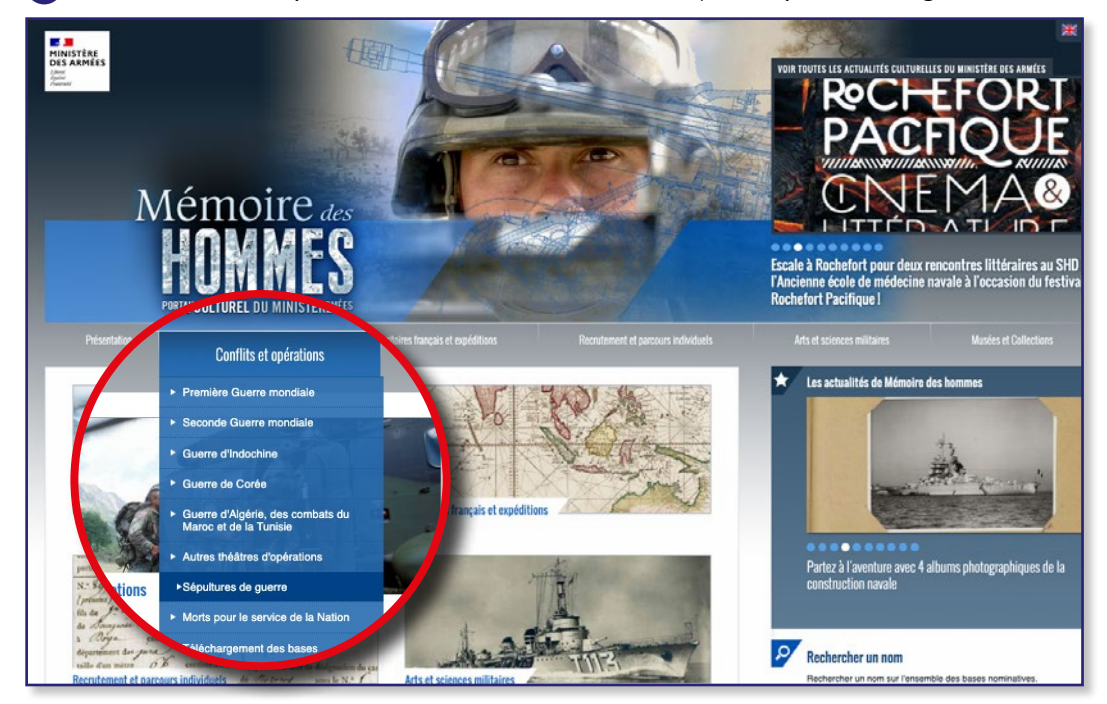

2 Saisir le formulaire de recherche

3 Sélectionner la personne recherchée pour obtenir les informations de sépulture

| Sépulture                |                                                   |
|--------------------------|---------------------------------------------------|
| Lieu de sépulture        | Chauconin-Neufmontiers (Seine-et-Marne)           |
| Nom du site de sépulture | nécropole nationale 'La Grande Tombe de Villeroy' |
| Type de sépulture        | ossuaire                                          |
| Numéro de la sépulture   | 1                                                 |

La base des sépultures de guerre renseigne les informations concernant son lieu d'inhumation.

#### LE SAVIEZ-VOUS ?

La mention « Mort pour la France » est accordée par l'Office National des Anciens Combattants (ONAC), suivant certaines conditions, en vertu des articles L488 à L492bis du code des pensions militaires d'invalidité et des victimes de la guerre (abrogés par ordonnance n° 2015-1781 du 28-12-2015 (article 5).

## Je retrace l'histoire d'un régiment, d'une unité

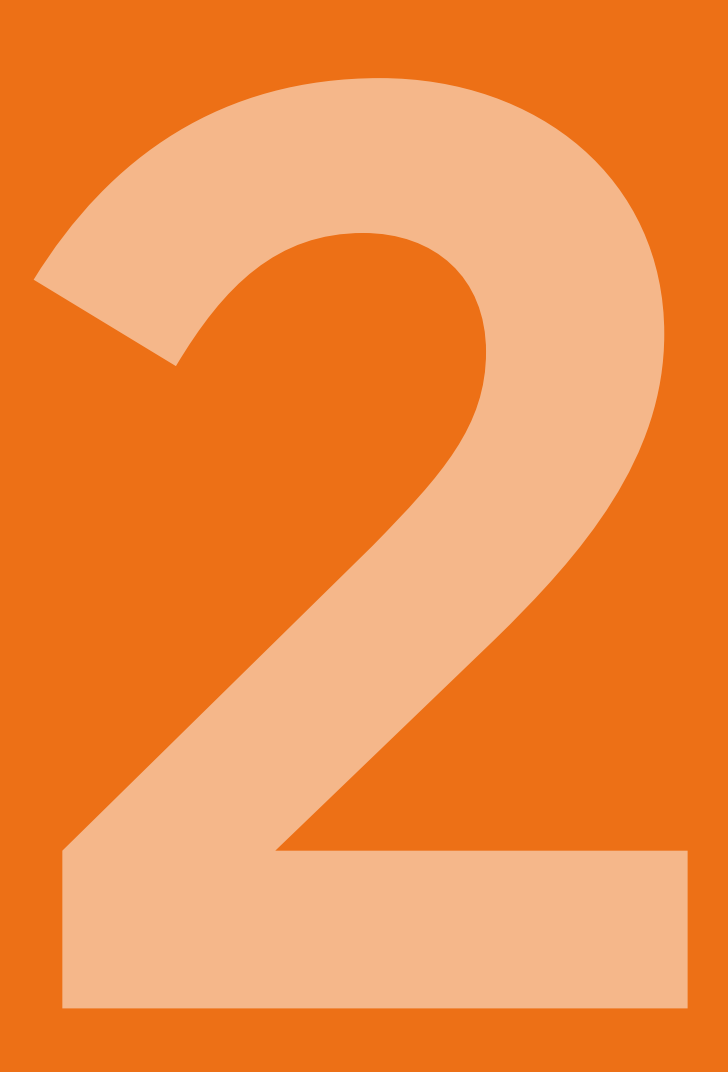

#### Je retrace l'histoire d'un régiment parmi l'ensemble des unités engagées dans la Première Guerre mondiale

Depuis la page d'accueil, aller sur la «Rechercher un nom»

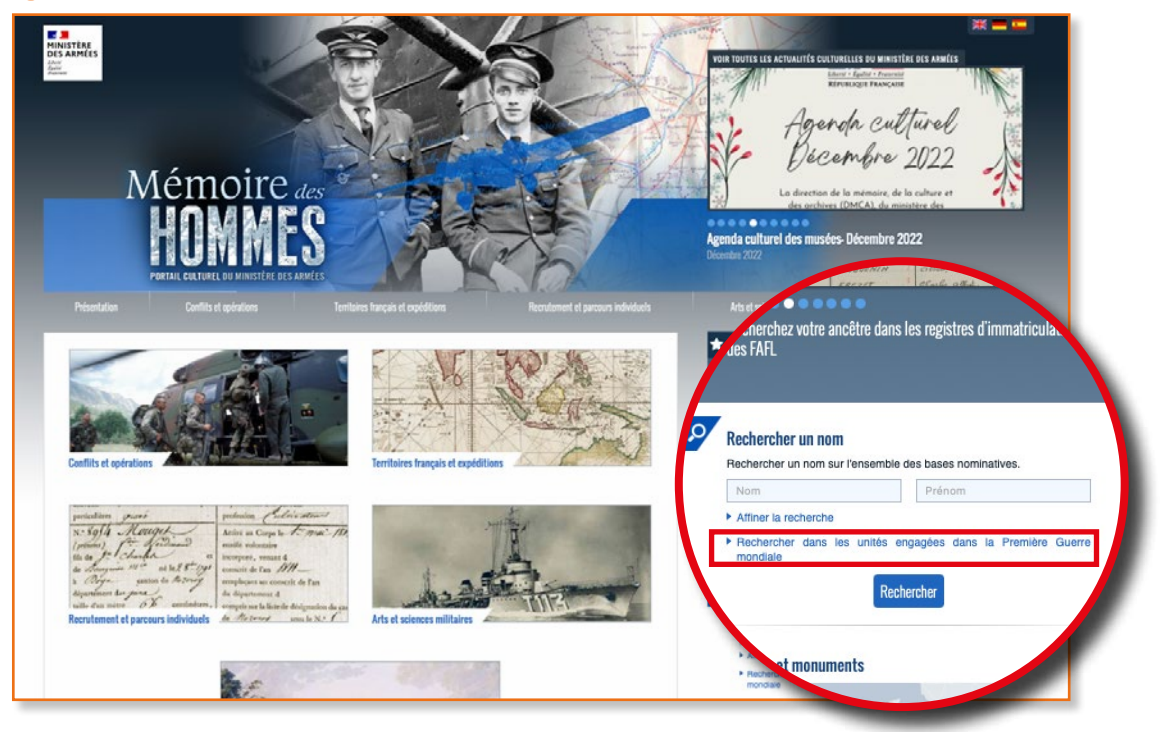

2 Cliquer sur « Rechercher dans les unités engagées dans la Première Guerre mondiale »

3 Remplir le formulaire en respectant bien les règles de saisie.

Pour l'exemple, nous prendrons le 92<sup>e</sup> régiment d'infanterie.

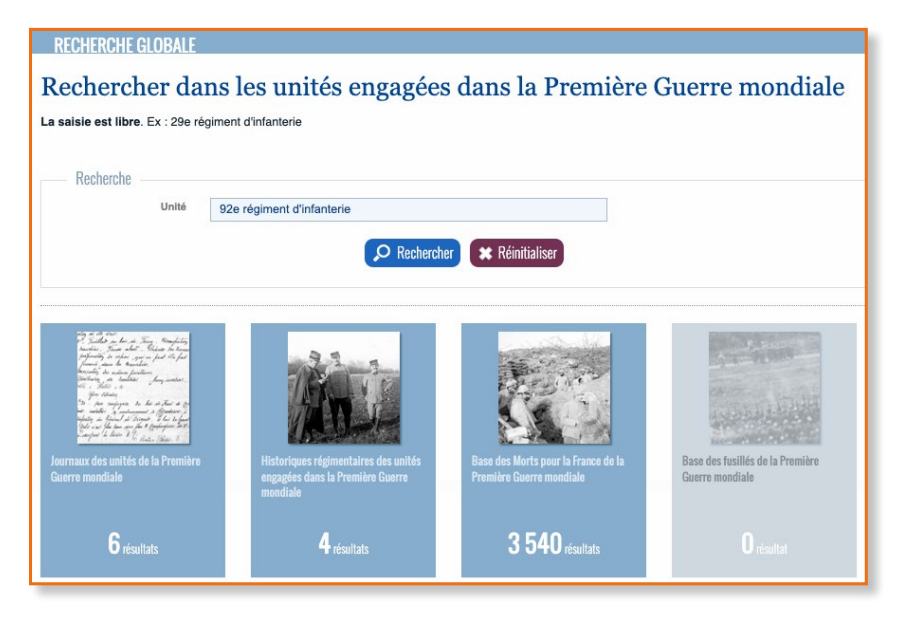

#### LE SAVIEZ-VOUS ?

Un Journal des marches et opérations (JMO) est un document retraçant les faits, les combats et les reconnaissances d'un régiment. La tenue des JMO était confiée à des officiers qui pouvaient en déléguer la rédaction à des sous-officiers. Ouvrir les **« journaux des unités de la Première Guerre mondiale »** et cliquer sur consulter l'instrument de recherche

| Ministère<br>Des Armees<br>Jaur<br>April | Mémoire<br>HONN<br>Portae create de marcher de | e des<br>ES<br>ENHE                    | <u>A</u>                            |                             | ***                   |
|------------------------------------------|------------------------------------------------|----------------------------------------|-------------------------------------|-----------------------------|-----------------------|
| Présentation                             | Conflits et opérations                         | Territoires français et expéditions    | Recrutement et parcours individuels | Arts et sciences militaires | Musées et Collections |
| ccueil > Recharche globale > Rech        |                                                |                                        |                                     |                             |                       |
| RECHERCHE GLO                            | BALE                                           |                                        |                                     |                             |                       |
| Résultat de                              | la recherche (Journ                            | aux das unités da la Pramièra Cuarra n | (andiala)                           |                             |                       |
| Nombre d'occurrences                     | au total : 6                                   | aux des unites de la Première Guerre n | iondiale)                           |                             |                       |
| Intitulé                                 |                                                |                                        |                                     | Nombre d'occurrences        |                       |
| Journaux des marches e                   | t opérations des corps de troupe               |                                        |                                     | 6                           | ٥                     |
|                                          |                                                | Retour aux                             | résultats Nouvelle recherche        |                             |                       |

5 À partir des résultats de la recherche, l'arborescence se déploie, il ne reste plus qu'à sélectionner l'intervalle de temps souhaité pour accéder au journal numérisé (**« Consulter les images »**).

|                                                                                                    |    | Journaux des marches et opérations des corps de troupe                                    |  |
|----------------------------------------------------------------------------------------------------|----|-------------------------------------------------------------------------------------------|--|
| <ul> <li>92e régiment d'infanterie :<br/>J.M.O.<br/>J.M.O 7 août<br/>1916 - 30 avrit 1915 -<br/>26 N 669/1     </li> </ul> | ^  | Régiments et bataillons<br>Infanterie                                                     |  |
| J M O - 1er mai<br>1915-5 mai 1916 -<br>26 N 669/2<br>- J M O - 6 mai-31<br>décembre 1916 - 26 N<br>669/3                  |    | Régiments d'infanterie<br>92e régiment d'infanterie<br>92e régiment d'infanterie : J M O. |  |
| - J.M.O 1er janvier-31<br>décembre 1917 - 26 N<br>669/4                                                                    |    | 26 N 669/2                                                                                |  |
| -J.M.O 1er janvier-31<br>décembre 1918 - 26 N<br>669/5                                                                     | ٩. | J.M.O.<br>1er mai 1915-5 mai 1916                                                         |  |
| J.M.O 1er janvier-31<br>décembre 1919 - 26 N<br>65545                                                                      |    | Consulter les images                                                                      |  |
| Batallon de marche n? 92<br>: J.M.O 2 février-23<br>mars 1915 - 26 N 669/7                                                 |    |                                                                                           |  |
| + 93e régiment d'infanterie                                                                                                |    |                                                                                           |  |
| + 94e régiment d'infanterie                                                                                                |    |                                                                                           |  |
| <ul> <li>95e régiment d'infanterie</li> </ul>                                                                              |    |                                                                                           |  |
| + 96e regiment d'infanterie                                                                                                |    |                                                                                           |  |
| 98e régiment d'infanterie                                                                                                  |    |                                                                                           |  |

6 Au sein de la visionneuse, le JMO peut être feuilleté, mois par mois.

| DATES.            | HISTOROCE DAS PAITS.                                                                                                    | BATES.             | RESTONIQUE DES FAITS. Start fundation                                                                                  |                                               |  |
|-------------------|----------------------------------------------------------------------------------------------------|--------------------|----------------------------------------------------------------------------------------------------|-----------------------------------------------|--|
|                   | de carros de 13 et un grouf rando de grounde o foil - rome                                                                                                    |                    | (39) R. I. an implement & Chinese some la E.C.S.                                                                       | 2                                             |  |
|                   | presenter a facel Annales.<br>Reas da la suat a bit cachar<br>Natar a 1 ferranzi Annal                                                                                                    | tt unube 192       | Bartabara ja dannast de propreh dans les<br>anaberangale                                                               |                                               |  |
|                   |                                                                                                    | Af normalise syste | general de cincenter ( eque )                                                                                          |                                               |  |
| Committee agent   | Porton amplet groups is by leaved a ster $95 \times 12$ leaves<br>if while a structure is it his when should stell append at<br>harden. For hole on transmit it Charmonyan Bolie is $90.00$<br>in the transmit of the                                                                                                    | g anala ya         | <u>Barin</u> , barante de caballe par 196.<br><u>Sant</u> - Amarino pour dataillere <sub>a</sub>                       |                                               |  |
|                   | The proportion of the strength of the property of the strength of the strength of the strengt | M secondar gef     | $\label{eq:second} \begin{array}{llllllllllllllllllllllllllllllllllll$                                                 |                                               |  |
| tt washe ye       | la Platation de cap 3 2 salab de Platrid pri deur le andre de<br>sécteur de Carao, Este suite se secteurer et Francéliet                                                                                                    |                    | "de la "tegin d'honnon in chifide tataille bispore<br>Na difit de biganist a de hann bis don fai k<br>fi chi la tesso. |                                               |  |
| Sil maranduc 1918 | To 22 harmiten der 1998 3. 3. rabbie 4. 22 hartentim der 1924<br>denne de medite de receivanne de las verk 37 jokenetike 405.<br>(d. 2 der 1914 aug der rabbieren der 10 verkammte der 1                                                                                                    | 19 décembra apr    | <u>Statu</u> - Exercise på delade<br><u>Statu</u> - Econom par balantlar                                               | mai 1915<br>Juin 1915                         |  |
|                   | 69 de miterittenete de Graph                                                                                                    | 2 decembre 190     | g - berner la salta                                                                                                    | Jullet 1915<br>août 1915                      |  |
|                   | 16 3' Balantera de 192º quille las contenenterale de<br>Perclazare, la grane et d'Onerthis prim overgree Fanner                                                                                                    | ) disaba iyik      | louis la rate                                                                                                    | octobre 1915<br>novembre 1915                 |  |
|                   | 1. Belond april and it about for the Colourt Something                                                                                                    | 11 Manhar 1917     | lanna la sola                                                                                                    | décembre 1915<br>janvier 1916<br>février 1916 |  |
|                   |                                                                                                    |                    |                                                                                                    | mars 1916<br>avril 1916                       |  |
|                   |                                                                                                    |                    |                                                                                                    | décembre 1915                                 |  |

### Je découvre les cartes des opérations de la Grande Guerre

1 Se rendre dans la rubrique «Armées Françaises dans la Grande Guerre», dans l'onglet «Première Guerre mondiale»

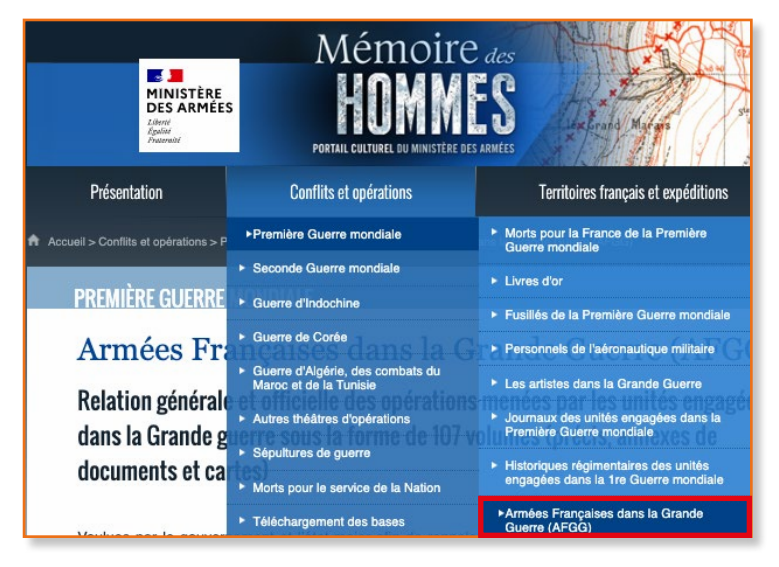

#### Cliquer sur «Faire une recherche»

Deux choix sont possibles :

- «Consulter l'état des fonds » pour accéder directement à la recherche par arborescence
- Rechercher par mots clés dans le champ « Texte libre ».

| PREMIÈRE GUERRE MON | DIALE                      |  |
|---------------------|----------------------------|--|
| Faire une rech      | ierche                     |  |
|                     | Consulter l'état des fonds |  |
| Recherche           |                            |  |
| Texte libre         | bataille de verdun         |  |
|                     | P Rechercher               |  |
|                     |                            |  |

#### 3 Remplir le champ « Texte libre »

4 Lancer la recherche et consulter dans l'instrument de recherche.

#### 5 Ouvrir la carte («Consulter les images»)

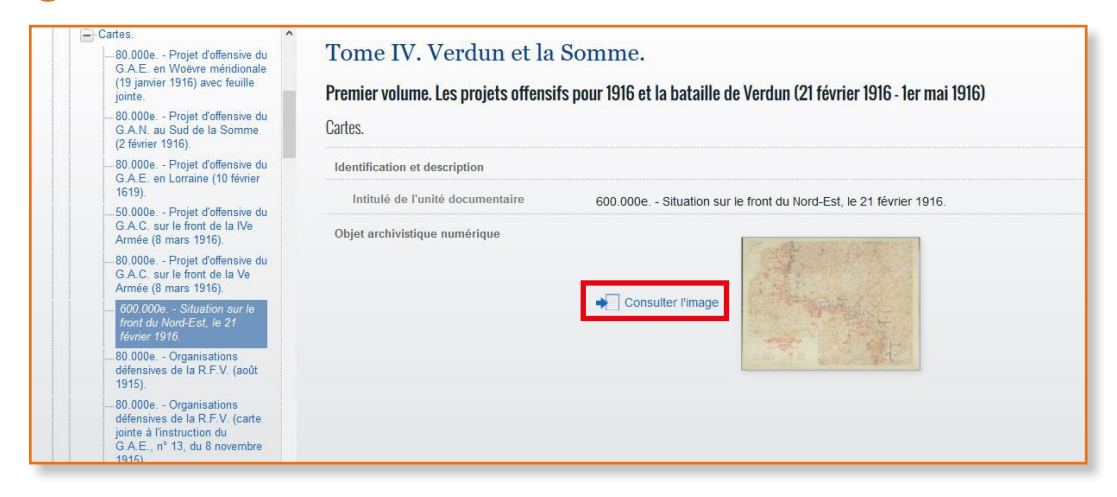

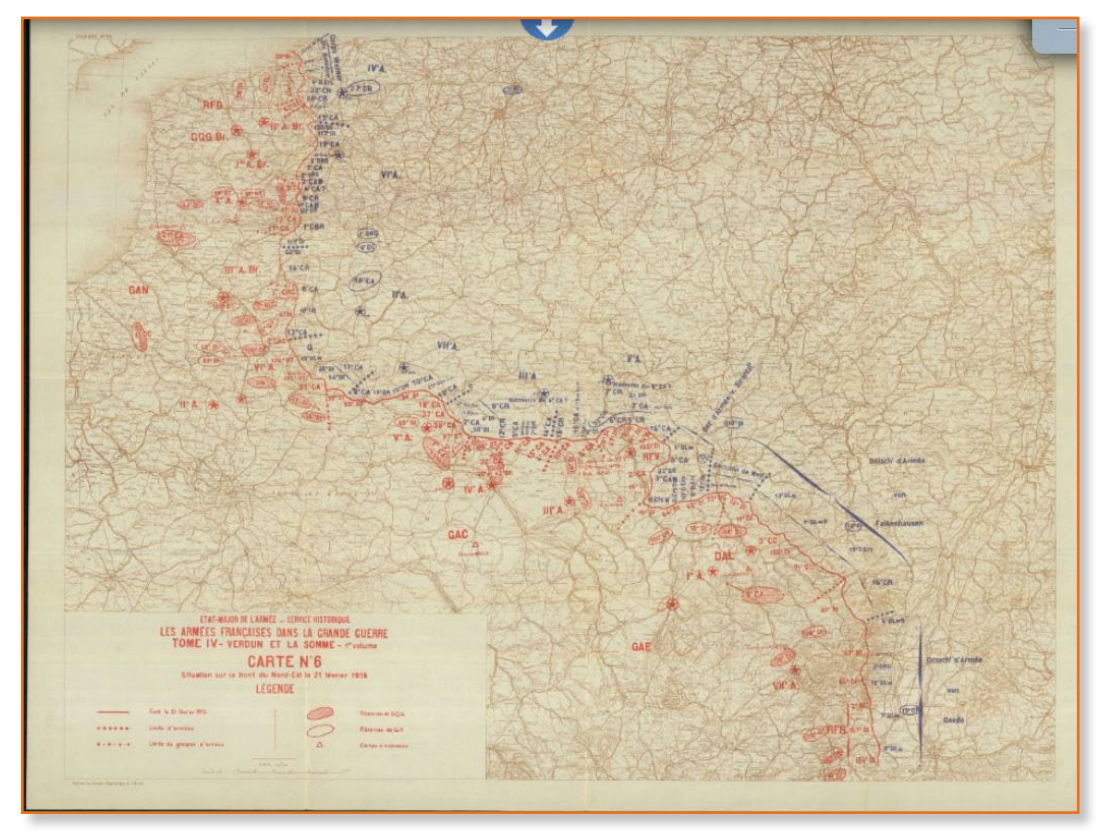

Carte des projets offensifs pour 1916 et la bataille de Verdun (21 février 1916 - 1er mai 1916).

# Je réalise des statistiques historiques

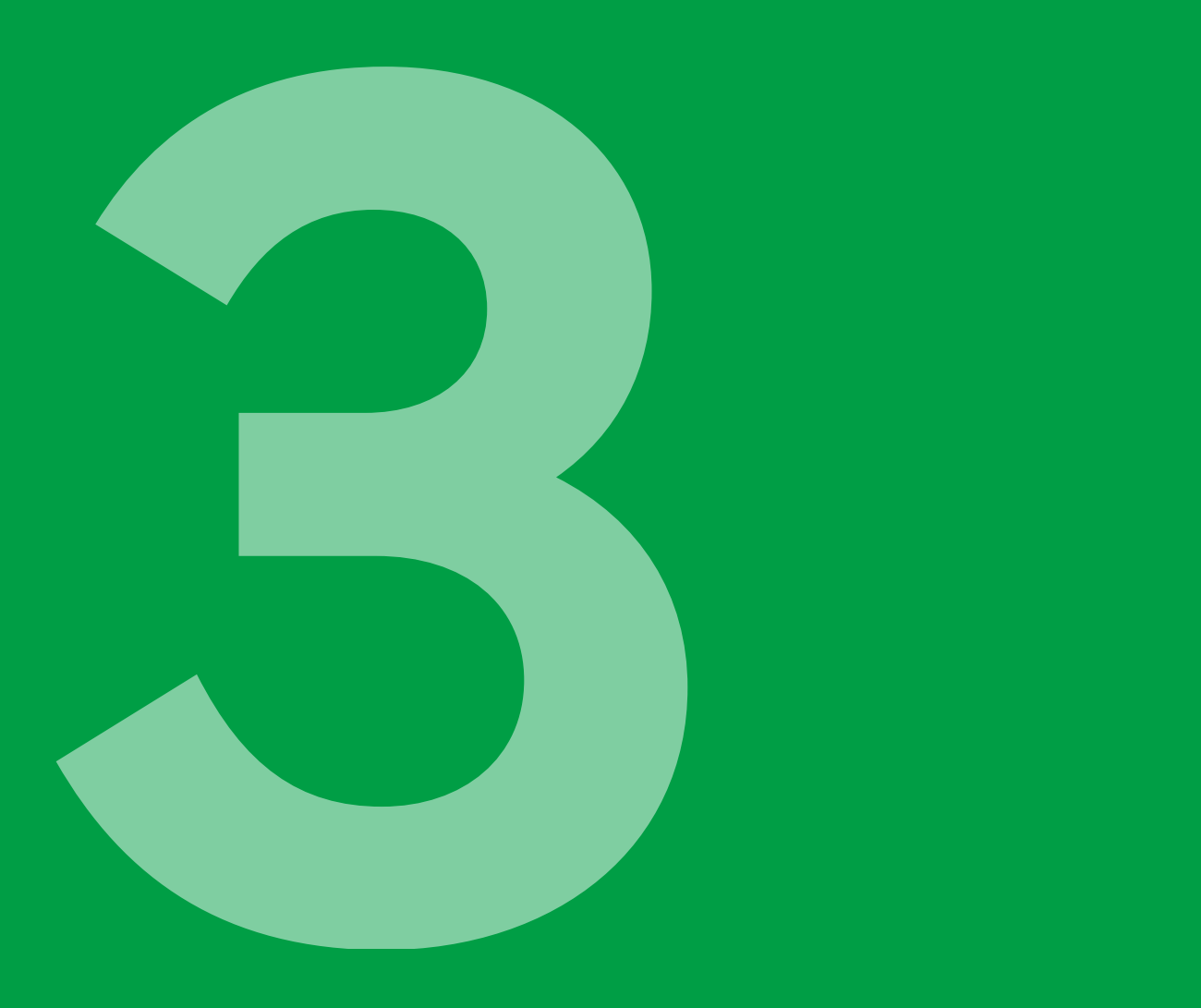

Un grand nombre de critères de recherche sont proposés dans chaque base de données (dates/lieux de naissance ou de décès, grade, unité, etc). Le croisement de ces données permet d'affiner sa recherche et de réaliser des statistiques.

#### Je retrace l'histoire de ma commune lors d'un conflit

Pour l'exemple, nous rechercherons combien de militaires de la commune de Guérande (44) sont « Morts pour la France » pendant la Seconde Guerre mondiale.

1 Dans « Conflit et opérations », se rendre dans la rubrique « Seconde Guerre mondiale » et ouvrir la base de données des «Militaires décédés au cours de la Seconde Guerre mondiale».

2 Déployer le formulaire de recherche en cliquant sur **«Afficher plus d'option de recherche»**. Un grand nombre de possibilités sont alors proposées. Aucun champ n'est obligatoire.

**3** Remplir le champ **« Mention »** puis le champ **« Lieu de naissance »**.

4 Cliquer sur ORechercher Permet d'affiner sa recherche grâce aux filtres déroulants à Base des militaires décédés pendant la Seconde Guerre mondiale droite : La recherche s'effectue sur un ou plusieurs critères. Aucun champ n'est obligatoire. Vous pouvez accéder à d'autres critères en cliquant sur "Afficher plus d'options de recherche Commence par ∽ + Aide à la recherche Contient  $\sim$ Nom Exact ~ Commence par 🗸 Prénom/s) Commence par 🗸 Permet d'entrer Date de nalssano jour mois année 🕻 Département de naissance 0 un intervalle de date Pays de naissance 8 Mention Permet de choisir un terme Afficher plus d'options de re précis dans une liste d'autorité Pseudonyme/s1 Commence par 🗸 Grade Unite 0 Permet de déployer plus de 0 critères de recherche 0 Lieu de nalssano A jour mois année 🕻 Lieu de décés A Lieu de décès (suite) Commence par partement de décès 0 Pays de décès 0 Causa du dácás Commence par 🗸 Lieu de transcription du 0 0 Pays de transcription du 0

**5** Les résultats s'affichent ainsi. Il y a 21 résultats. Pour avoir plus d'informations sur chaque soldat, cliquer sur le bouton détail (=)

| otre recherche :       |                                       | Résultats 1 à 20 sur 21 : 1 | 2 > >> Tous                                 |       |        |      |
|------------------------|---------------------------------------|-----------------------------|---------------------------------------------|-------|--------|------|
| lention : Mort pour la | France I Lieu de naissance : Guérande |                             |                                             |       |        |      |
| lon                    | Prénom(s)                             | Date de naissance           | Département/Pays de naissance               | 0.0-3 | Panier | Lien |
| MISSE                  | Rene Pierre Leon Louis                | 09-05-1914                  | 44 - Loire-Atlantique (ex Loire-Inférieure) | Θ     | 3      | Ø    |
| IADEAU                 | Pierre Marie Aimé Celestin François   | 25-09-1917                  | 44 - Loire-Atlantique (ex Loire-Inférieure) | Θ     | 3      | 0    |
| AHOLET                 | Marcel Emmanuel Marie                 | 26-03-1901                  | 44 - Loire-Atlantique (ex Loire-Inférieure) | θ     | 3      | 0    |
| ERTHO                  | Celestin Jean Marie                   | 05-02-1918                  | 44 - Loire-Atlantique (ex Loire-Inférieure) | 0     | 3      | 0    |
| RIAND                  | Maurice Adolphe Auguste Marie         | 21-01-1913                  | 44 - Loire-Atlantique (ex Loire-Inférieure) | 0     | •      | 0    |
| ANIEL                  | Julien Victor Auguste                 | 28-04-1919                  | 44 - Loire-Atlantique (ex Loire-Inférieure) | θ     | •      | 0    |
| ENIE                   | Roger Auguste Julien Marie            | 03-10-1913                  | 44 - Loire-Atlantique (ex Loire-Inférieure) | 0     | 3      | 0    |
| UGAST                  | Fernand Auguste Marie                 | 17-08-1907                  | 44 - Loire-Atlantique (ex Loire-Inférieure) | 0     | •      | 0    |
| ON                     | Edouard Pierre Marie                  | 08-05-1902                  | 44 - Loire-Atlantique (ex Loire-Inférieure) | 0     | 0      | 0    |
| OUVIER                 | Emile Joseph Jean Marie               | 20-08-1916                  | 44 - Loire-Atlantique (ex Loire-Inférieure) | 0     | 3      | 0    |
| UILLAUME               | Ambroise Pierre Donatien              | 07-12-1910                  | 44 - Loire-Allantique (ex Loire-Inférieure) | 0     | •      | 0    |
| AUMON                  | Paul Eugène                           | 11-01-1912                  | 44 - Loire-Atlantique (ex Loire-Inférieure) | 0     | 3      | 0    |
| ANIO                   | Joseph Marie Anne Anatole             | 18-12-1905                  | 44 - Loire-Atlantique (ex Loire-Inférieure) | 0     | 0      | 0    |
| EBIHEN                 | Augustin Joseph Gabriel               | 04-07-1919                  | 44 - Loire-Atlantique (ex Loire-Inférieure) | 0     | 3      | 0    |
| ERAY                   | Emile François Marie                  | 02-06-1903                  | 44 - Loire-Atlantique (ex Loire-Inférieure) | 0     | 0      | 0    |
| ALENFANT               | René Clément Joseph                   | 12-04-1908                  | 44 - Loire-Atlantique (ex Loire-Intérieure) | 0     | 0      | 0    |
| LLIVAUD                | Ernest Marie                          | 21-02-1900                  | 44 - Loire-Atlantique (ex Loire-Inférieure) |       | 1      | 0    |
| ETITGIRARD             | Michel Gabriel Marie                  | 23-08-1918                  | 44 - Loire-Atlantique (ex Loire-Inférieure) | ě     | 0      | 0    |
| UELLARD                | Léon Auguste Emile                    | 24-08-1916                  | 44 - Loire-Atlantique (ex Loire-Inférieure) | A     | 0      | 0    |
| APIE                   | Maurice François Gabriel              | 16-01-1914                  | 44 - Loire-Atlantique (ex Loire-Inférieure) |       | 0      | 0    |

#### Je m'intéresse à la démographie historique

Pour l'exemple, nous rechercherons combien de soldats originaires du département de Loire Atlantique (44), âgés de 20 ans sont morts au cours de l'année 1914.

Dans «Conflits et opérations», se rendre dans la rubrique «Première Guerre mondiale», puis «Morts pour la France pendant la Première Guerre mondiale».

2 Cliquer **« Faire une recherche »**.

3 Cliquer sur « Rechercher dans la base d'indexation collaborative». Un grand nombre de critères sont proposés multipliant les possibilités de combinaisons.

Remplir les champs «Département de naissance», «Date de naissance», «Date de décès»

5 Lancer la recherche

| Nom                              |                                                                                                    | Commence par 💊 |
|----------------------------------|----------------------------------------------------------------------------------------------------|----------------|
| Prénom(s)                        |                                                                                                    | Commence par 🗸 |
| Date de naissance                | jour mois 1894                                                                                                    |                |
| Département de naissance         | 44 - Loire-Atlantique (ex Loire-Inférieure)                                                                                                    | €              |
| Pays de naissance                |                                                                                                    | €              |
| Mention                          | ~ ·                                                                                                    |                |
| Fiche annotée                    | ● Non renseigné ○ Non ○ Oui                                                                                                    |                |
| Rechercher dans la ba            | se d'indexation collaborative (non exhaustive)                                                                                                    |                |
| Grade                            |                                                                                                    | 0              |
| Unité                            |                                                                                                    | 0              |
| Bureau de recrutement            |                                                                                                    | e              |
| Classe                           |                                                                                                    |                |
| Matricula                        |                                                                                                    |                |
| recrutement                      |                                                                                                    |                |
| Lieu de naissance                |                                                                                                    | •              |
| Date de décès                    | jour mois 1914                                                                                                    |                |
| Lieu de décès                    |                                                                                                    | €              |
| Lieu de décès (suite)            |                                                                                                    | Commence par 🗸 |
| Département de décès             |                                                                                                    | €              |
| Pays de décès                    |                                                                                                    | 0              |
| ieu de transcription du<br>décès |                                                                                                    | €              |
| Département de                   |                                                                                                    | 0              |
| Pays de transcription            |                                                                                                    | 8              |
| du deces                         | An and a second second se |                |

|                                    |                                                             | Résultats 1                          | 3 20 sur 92: 1 2 3 4 5 > >> Tous            |        |        |         |      |                |
|------------------------------------|-------------------------------------------------------------|--------------------------------------|---------------------------------------------|--------|--------|---------|------|----------------|
| otre recherche<br>épartement de na | rs<br>Insence : 44 - Loire-Atlantique (ex Loire-Inférieure) | Date de naissance : 1894   Date de r | Jēcēs : 1914                                |        |        |         |      |                |
| lan .                              | Prinom(s)                                                   | Date de naissance                    | Département/Pays de naissance               | Detail | Images | Patient | Lies | Fiche senetile |
| BRAHAM                             | Eugène Errest Louis Jean Isaac                              | 10-11-1894                           | 44 - Loire-Atlantique (ex Loire Inférieure) | 0      | ۲      | 1       | 0    | ×              |
| URIAU                              | Eugène Clément Dugernain                                    | 25-11-1894                           | 44 - Loire Atlantique (ex Loire Inférieure) | 0      | 0      | 0       | 0    | ~              |
| UBINAIS                            | Prangois Joseph Marie                                       | 17-01-1894                           | 44 - Loire-Atlantique (ex Loire Inférieure) | 0      | ۲      | •       | 0    | ~              |
| NUFRAIT                            | Louis Mathurin                                              | 02-08-1894                           | 44 - Loire-Atlantique (ex Loire-Inférieure) | 0      | 0      | •       | 0    | ~              |
| BAHUAUD                            | Louis Pierre Marie                                          | 24-12-1894                           | 44 - Loire-Atlantique (ex Loire Inférieure) | 0      | ۲      | 0       | 0    | ~              |
| BARBEDET                           | Félix Jean Marie Donatien                                   | 02-05-1894                           | 44 - Loire Atlantique (ex Loire Inférieure) | 0      | •      | 0       | 0    | ~              |
| BATARD                             | Jean Baptiste Marie                                         | 03-05-1894                           | 44 - Loine-Atlantique (ex Loine-Inférieure) | e      | 0      | 0       | 0    | ~              |
| ERNER .                            | Alexis Joseph Marie                                         | 08-05-1094                           | 44 - Loire-Atlantique (ex Loire-Inférieure) | 0      | 0      | •       | 0    | ~              |
| DERTEAUD                           | Louis                                                       | 11-07-1094                           | 44 - Loire-Atlantique (ax Loire-Inférieure) | 0      | •      | •       | 0    | ~              |
| BLAIS                              | Augustin Charles Emile                                      | 15-09-1894                           | 44 - Loire-Atlantique (ex Loire-Inférieure) | 0      | ۲      | 0       | 0    | ~              |
| BLOYET                             | Eugère Marie                                                | 09-01-1094                           | 44 - Loire-Atlantique (ex Loire-Inférieure) | 0      | ۲      | 0       | 0    | ~              |
| IOHEAS                             | François Marie                                              | 11-05-1894                           | 44 - Loire-Atlantique (ex Loire-Inférieure) | 0      | •      | 0       | 0    | ~              |
| DOSSARD                            | François Jean Baptiste                                      | 17-01-1894                           | 44 - Loire-Atlantique (ex Loire-Inférieure) | ē      | •      | 0       | 0    | ~              |
| ULUO                               | Piere Marie                                                 | 18-09-1894                           | 44 - Loire-Atlantique (ex Loire-Inférieure) | 0      | 0      | 0       | 0    | ~              |
| BRENY                              | Auguste Edmond Lucien                                       | 07-05-1894                           | 44 - Loire-Atlantique (ex Loire-Inférieure) | ŏ      |        | •       | 0    | ~              |
| CARIO                              | Paul Jean                                                   | 08-09-1094                           | 44 - Loire-Atlantique (ex Loire-Inférieure) | 0      | •      | 0       | 0    | ~              |
| CHERHAL                            | Jean Victor                                                 | 19-07-1894                           | 44 - Loire-Atlantique (ex Loire-Inférieure) | 0      |        | 0       | 0    | ~              |
| CHEVALIER                          | Albur                                                       | 04-08-1894                           | 44 - Loire-Atlantique (ex Loire-Inférieure) | 0      | 0      | 0       | 0    | ~              |
| CHOCTEAU                           | Armand Jean Louis                                           | 20-05-1894                           | 44 - Loire-Atlantique (ex Loire-Inférieure) | 0      | 0      | 0       | 0    | ~              |
| COCAR                              | Auguste                                                     | 15-02-1894                           | 44 - Loire-Atlantique (ex Loire-Inférieure) | ē      |        | •       | 0    | ~              |

#### Je peux visualiser les lieux de décès de certains soldats

1 Dans «Conflits et opéations», se rendre à la rubrique «Guerre de Corée» puis «Accès cartographique».

| Présentation                         | Conflits et opérations                                                          | Territoires français et expéditions                                       |
|--------------------------------------|---------------------------------------------------------------------------------|---------------------------------------------------------------------------|
| Accueil > Conflits et opérations > C | Première Guerre mondiale                                                        |                                                                           |
|                                      | <ul> <li>Seconde Guerre mondiale</li> </ul>                                     |                                                                           |
| GUERRE DE CORÉE                      | Guerre d'Indochine                                                              |                                                                           |
| Accès carto                          | ►Guerre de Corée                                                                | <ul> <li>Militaires décédés au cours de la Guerre<br/>de Corée</li> </ul> |
| Cette carte prés                     | <ul> <li>Guerre d'Algérie, des combats du<br/>Maroc et de la Tunisie</li> </ul> | ►Accès cartographique                                                     |
| Celle calle presi                    | <ul> <li>Autres théâtres d'opérations</li> </ul>                                | Journaux des marches et opérations                                        |

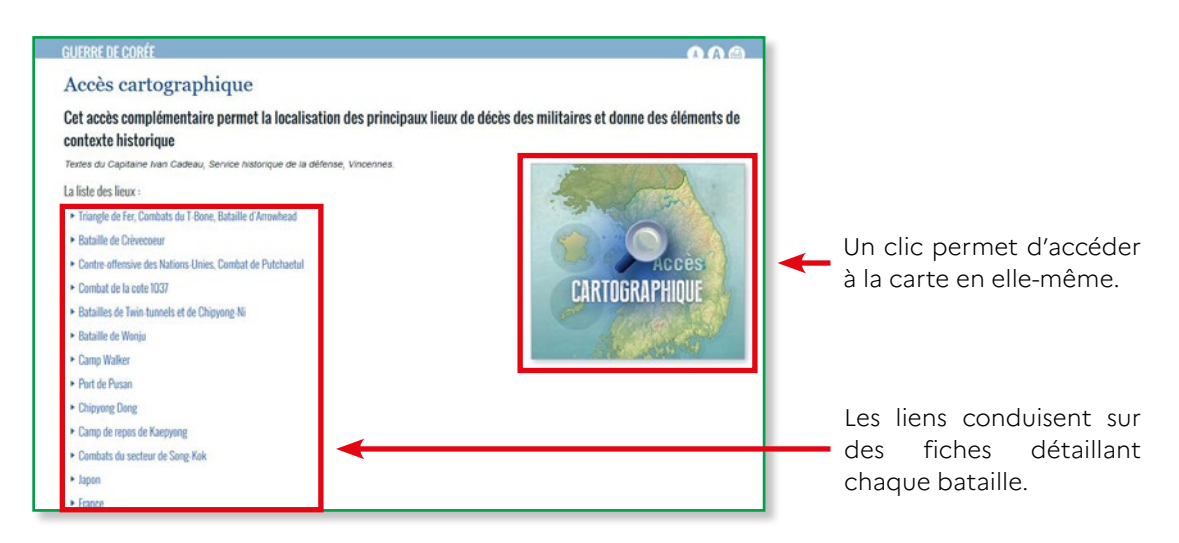

Chaque étoile indique un lieu de bataille et le nombre de soldats français tombés.

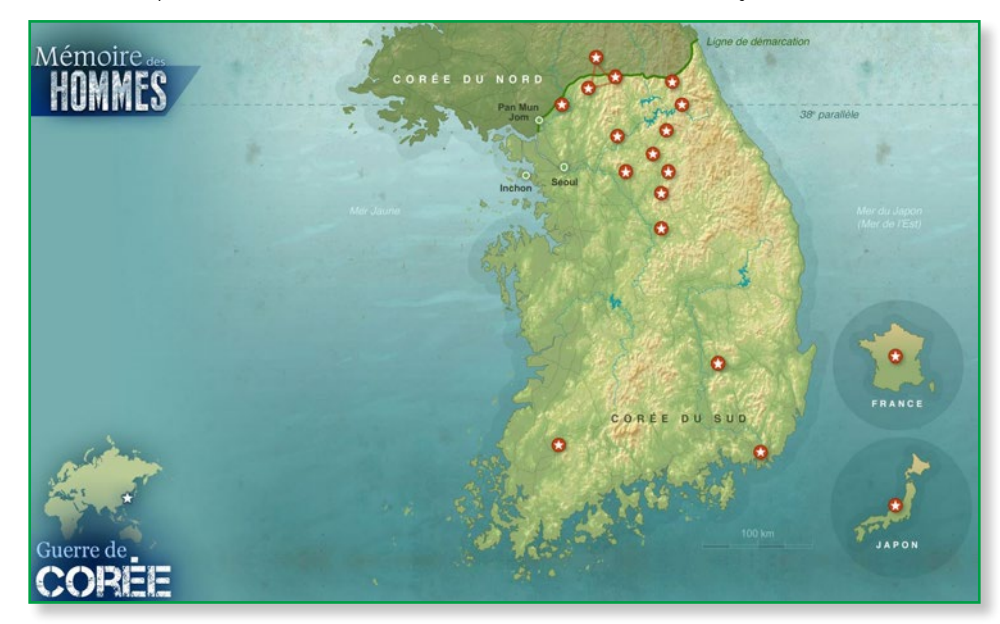

# Je découvre la Compagnie des Indes (1664-1794)

La Compagnie Française des Indes, fondée en 1664 par Colbert, reçoit le monopole du commerce avec les Indes et joue un rôle économique fondamental tout au long des XVII<sup>e</sup> et XVIII<sup>e</sup> siècles.

Ce fonds permet d'accéder à la composition des équipages, l'armement des navires, leurs journaux de bord ainsi que des cartes nautiques.

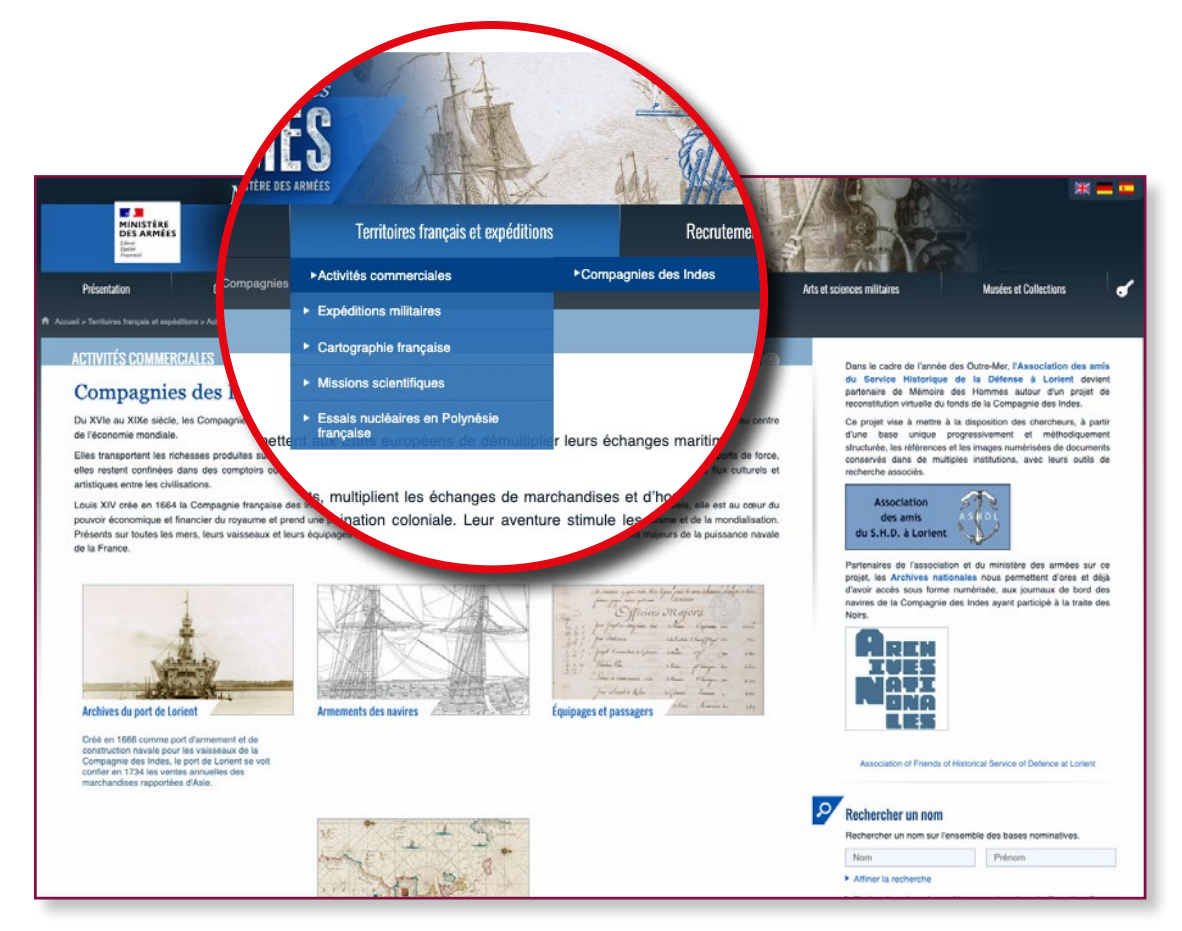

Pour cette recherche nous prendrons l'exemple de René Madec, un marin et aventurier français du XVIII<sup>e</sup> siècle.

### Je découvre la base « Équipages et passagers »

Dans « Territoires français et expéditions », sélectionner la rubrique « Activités commerciales - Compagnies des Indes » et ouvrir la base « Équipages et passagers »

2 Remplir le formulaire et lancer la recherche.

| echerche s'effectue sur ur                | ou plusieurs critères. Aucun champ n'est obligatoire. |                |
|-------------------------------------------|-------------------------------------------------------|----------------|
| e mise à jou <mark>r le 7 septem</mark> l | re 2018.                                              |                |
| Kecherche                                 | madec                                                 | Commence par 🗸 |
| Prénom(s)                                 | rené                                                  | Commence par V |
| Origine                                   |                                                       | 0              |
| Période                                   | De à                                                  |                |
| Nom du Navire                             | Lys 🗸                                                 |                |
|                                           | Rechercher 🗱 Réinitia                                 | liser          |

| Résultat o                              | le la    | recherche           | C (Equipages et passagers)  |                                                                                    |                 |           |        |      | ٦ |
|-----------------------------------------|----------|---------------------|-----------------------------|------------------------------------------------------------------------------------|-----------------|-----------|--------|------|---|
|                                         |          |                     |                             | Résultats 1 à 1 sur 1 : Tous                                                       |                 |           |        |      |   |
| Votre recherche :<br>Nom : madec   Prér | nom(s) : | rené   Nom du Navin | e : Lys                     |                                                                                    |                 |           |        |      | 4 |
| Individu - parents                      | Age      | Origine             | Fonction, solde en £ / mois | Remanque                                                                           | Nom du Navire   | Pdf Image | Panier | Lien |   |
| MADEC<br>René<br>- René                 | 19       | Saint-Mathieu       | novice, 10                  | embarqué à l'armement<br>débarqué à Pondichéry et parti pour l'armée le 05/07/1753 | Uys (1752-1754) | 2         | 3      | Ø    |   |
|                                         |          |                     |                             | Modifier la recherche Nouvelle recherche                                           |                 |           |        |      | ٦ |

Accéder à la fiche du navire en question

Ouvrir le PDF détaillant l'ensemble de l'équipage du navire

Enregistrer la fiche nominative dans le panier. Le panier est accessible depuis l'espace personnel 🥑

🧭 Afficher le permalien de la page.

| n°  | individu – parents â                                                       | ge, taille, p | oil origine       | fonction, solde | quartier | f° - n° | remarques mouvements                                                                                              |
|-----|----------------------------------------------------------------------------|---------------|-------------------|-----------------|----------|---------|----------------------------------------------------------------------------------------------------|
| 152 | MOAL Thomas Alain                                                          | 20, m , ch    | La Chandeleur     | matelot, 13     | Quimper  | 5-29    | a fait la campagne                                                                                                |
| 153 | PAUL René Julien Louis                                                     | 22, h , n     | Locmaria          | matelot, 13     | Quimper  | 7-1     | embarqué à l'armement<br>débarqué à Pondichéry et parti pour l'armée le<br>06/07/1753                             |
| 154 | CHARPENTIER Grégoire Jacques                                               | 29, p , ch    | Douarnenez        | matelot, 25     | Quimper  |         | embarqué à l'armement<br>n'embarque pas levée du 16/12/1748<br>doit 150 £ du d'Argenson, frais de désertion 85.13 |
| 155 | LE CLOUAREC DIT JOSSE (LE<br>CLOUAREC DE JOSSE) René François<br>Guillaume | 25, m , ch    | Saint-Michel      | novice, 12      | Quimper  | 13-5    | embarqué à l'armement<br>débarqué à Pondichéry et parti pour l'armée le<br>06/07/1753                             |
| 156 | ELOURY Pierre François                                                     | 19, m , bl    | Saint-Michel      | novice, 9       | Quimper  | 13-4    | embarqué à l'armement<br>débarqué à Pondichéry et parti pour l'armée le<br>06/07/1753                             |
| 157 | BLAVET Jean René René                                                      | 18, m , ch    | Saint-Julien      | novice, 12      | Quimper  | 17      | embarqué à l'armement<br>passé sur l'Auguste le 21/06/1753, sur ordre de M<br>Dupleix                             |
| 158 | QUEMÉNER Jean Jean                                                         | 20, m , ch    | Pont-Croix        | novice, 12      | Quimper  | 517-24  | embarqué à l'armement<br>débarqué à Pondichéry et parti pour l'armée le<br>06/07/1753                             |
| 159 | LE MOAN Jacques Claude Jacques                                             | 20, p , n     | Pont-Croix        | novice, 12      | Quimper  | 51-5    | embarqué à l'armement<br>débarqué à Pondichéry et parti pour l'armée le<br>06/07/1753                             |
| 60  | GLEMAREC Pierre François Jean                                              | 20, m , ch    | Elliant           | novice, 12      | Quimper  | 161-63  | a fait la campagne                                                                                                |
| 61  | LE FLOCH Joseph Guillaume                                                  | 22, h , bl    | Beuzec Pont-Croix | novice, 12      | Quimper  | 518-25  | embarqué à l'armement<br>mort le 05/04/1753 pour mémoire                                                          |
| 62  | LE ELOCH Guillaume Guillaume                                               | 20 h hl       | Bouzec Pont-Croix | novice 12       | Quimper  | 518-26  | a fait la campagne                                                                                                |
| 163 | MADEC René René                                                            | 19, p , ch    | Saint-Mathieu     | novice, 10      | Quimper  | 7-42    | embarqué à l'armement<br>débarqué à Pondichéry et parti pour l'armée le<br>06/07/1753                             |
| 04  | FIGOR MICHEL- Colentin                                                     | 21, 10, 11    | Samt-Sauveur      | novice, to      | Quimper  | 2-5     | а напла сатградне                                                                                                 |
| 165 | ARVEL Guillaume Guillaume                                                  | 20, h , ch    | Plouhinec         | novice, 10      | Quimper  | 620-76  | embarqué à l'armement<br>passé sur l'Auguste le 21/06/1753, sur ordre de l<br>Dupleix                             |
| 66  | MALCOSTE Étienne François                                                  | 20, m , ch    | Saint-Michel      | novice, 9       | Quimper  | 14-8    | embarqué à l'armement<br>débarqué à Pondichéry et parti pour l'armée le<br>06/07/1753                             |
| 167 | POULICAM (POULICAIN) François<br>Guillaume Daniel                          | 17, p , n     | Saint-Mathieu     | novice, 9       | Quimper  | 2-11    | a fait la campagne                                                                                                |
| -   |                                                                            | 47            | 0.1.11.01         |                 | 0.1      | 0.40    | 1 X P                                                                                                    |

3 Ouvrir le PDF

Ce document nous apprend que René Madec a embarqué sur le Lys et débarqué à Pondichéry en 1753. Pour en savoir plus sur le navire, se rendre dans la base **«Armement des navires»**.

#### Je découvre la base « Armements des navires »

Dans l'onglet **«Territoires français et expéditions»**, sélectionner la rubrique **«Activités commerciales - Compagnies des Indes»** et ouvrir la base **«Armements des navires»**.

2 Sélectionner le nom du navire et la période recherchée

#### 3 Lancer la recherche

|                     |                              | un abana a'ant abligate | 1               | 0 | M |
|---------------------|------------------------------|-------------------------|-----------------|---|---|
| Recherche           | r ou plusieurs Criteres. AUC | un champ n'est obligato | nre.            |   |   |
| Nom du Navire       | Lys                          | V                       |                 |   |   |
| Période             | De 1752                      | à 1754                  |                 |   |   |
| om du capitaine     |                              |                         |                 |   |   |
| Port de départ      |                              | ~                       |                 |   |   |
| Port de destination |                              | $\sim$                  |                 |   |   |
| Type d'armateur     | ~                            |                         |                 |   |   |
| Propriétaire        |                              | ~                       |                 |   |   |
|                     |                              | O Rechercher            | * Réinitialiser |   |   |

| Lorier                             | t → Cap de Bonne-Espéran | ce $\rightarrow$ Inde et Mascareignes | $\rightarrow$ Ascension $\rightarrow$ Lorient |            |                 |               |       |  |
|------------------------------------|--------------------------|---------------------------------------|-----------------------------------------------|------------|-----------------|---------------|-------|--|
| Détail de la c                     | ampagne                  |                                       |                                               |            |                 |               |       |  |
| memen                              |                          |                                       |                                               |            |                 |               |       |  |
| - 1                                | apitaine                 | Louis Béart Du l                      | Dezert                                        | Propriè    | laire           | Compagnie des | Indes |  |
| њ.                                 | vaisseau                 |                                       | 1100                                          | PT .       | 20              | ÷             | 232   |  |
| ocuments                           |                          |                                       |                                               |            |                 |               |       |  |
| laurnaux de l                      | hord a de pavigation     |                                       |                                               |            |                 |               |       |  |
| Lots                               | and the stangement       | Cata                                  |                                               |            | Dermintion      |               |       |  |
| N. MAR                             |                          | 4 JJ/103/108                          |                                               |            | Journal de bord |               |       |  |
|                                    |                          |                                       |                                               |            |                 |               |       |  |
| <ul> <li>Activites et o</li> </ul> | iperations               |                                       |                                               |            |                 |               |       |  |
| Personnel et                       | passagers                |                                       |                                               |            |                 |               |       |  |
| Desumante e                        | un la annin              |                                       |                                               |            |                 |               |       |  |
| · Documents s                      | AUT DE HAVIE             |                                       |                                               |            |                 |               |       |  |
| <ul> <li>Correspondar</li> </ul>   | nce et administration    |                                       |                                               |            |                 |               |       |  |
|                                    |                          |                                       |                                               |            |                 |               |       |  |
| amplément                          |                          |                                       |                                               |            |                 |               |       |  |
| ompiement                          | 13                       |                                       |                                               |            |                 |               |       |  |
| Ouv                                | rages de reference Es    | tienne 1709, 1781 ; Demerli           | ac XV n° 1775                                 |            |                 |               |       |  |
|                                    |                          |                                       |                                               |            |                 |               |       |  |
|                                    |                          |                                       |                                               |            |                 |               |       |  |
|                                    | •                        |                                       |                                               |            |                 |               |       |  |
|                                    | Lieu                     | Opération                             |                                               | Date       |                 | Notes         |       |  |
|                                    | Lorient                  | en rade                               |                                               | 21/08/1752 |                 |               |       |  |
|                                    | Lorient                  | revue                                 |                                               | 17/09/1752 |                 |               |       |  |
|                                    | Lorient                  | départ                                |                                               | 18/10/1752 |                 | pour Pondich  | séry  |  |
|                                    | Lonent                   | désarmement                           |                                               | 24/05/1754 |                 |               |       |  |

Le résultat de recherche permet de connaître le nom du capitaine et du propriétaire ainsi que toutes les caractéristiques du navire (nombre de tonneaux, canons, passagers).

On apprend également le **«détail de la campagne»** du navire. Le navire a fait halte au Cap de Bonne Espérance. Pour en savoir plus, se rendre dans les **«cartes nautiques»** 

#### Je découvre les cartes nautiques

1 Dans l'onglet **« Territoires français et expéditions »**, sélectionner la rubrique **« Activités commer**ciales - Compagnies des Indes » et ouvrir la base **« Cartes nautiques »**.

2 Remplir le formulaire. Par exemple, mettre **« Cap de bonne Espérance »** dans le champ **« Titre de** la carte »

| COMPAGNIES DES INDES                   |                                                       |  |
|----------------------------------------|-------------------------------------------------------|--|
| Cartes nautiqu                         | les                                                   |  |
| La recherche s'effectue sur ur         | ou plusieurs critères. Aucun champ n'est obligatoire. |  |
| Recherche                              |                                                       |  |
| Atlas                                  | ×                                                     |  |
| Zone géographique                      | ~ 0                                                   |  |
| Pays                                   | <ul> <li>✓ Ø</li> </ul>                               |  |
| Titre de la carte                      | cap de bonne espérance                                |  |
| Utilisation pour la traite<br>négrière | ~                                                     |  |
|                                        |                                                       |  |
|                                        | Kechercher Kenntualiser                               |  |
|                                        |                                                       |  |
|                                        |                                                       |  |
|                                        |                                                       |  |
|                                        |                                                       |  |

#### 3 Lancer la recherche.

|                         |                                                   |         | Résultats 1 à 4 sur 4 : Tous                                        |                                     |      |       |          |      |
|-------------------------|---------------------------------------------------|---------|---------------------------------------------------------------------|-------------------------------------|------|-------|----------|------|
| /otre rec<br>ître de la | herche :<br>carte : cap de bonne espérance        |         |                                                                     |                                     |      |       |          |      |
| Cote                    | Atlas                                             | Planche | Titre de la carte                                                   | Utilisation pour la traite négrière | Date | Image | Panier   | Lien |
| Z366(3)                 | Bellin, Le Petit Atlas maritime : Asie et Afrique | 111     | Carte du Pais des Hottentots aux environs du Cap de Bonne Esperance | Oui                                 | 1764 | ٢     | 3        | Ø    |
| (366(3)                 | Bellin, Le Petit Atlas maritime : Asie et Afrique | 112     | Ville et fort du Cap de Bonne Esperance                             | Oui                                 | 1764 | 3     | 3        | Ø    |
| 366(3)                  | Bellin, Le Petit Atlas maritime : Asie et Afrique | 113     | Carte de la baye de la Table et rade du Cap de Bonne Esperance      | Oui                                 | 1764 | 3     | <b>(</b> | Ø    |
| 366(3)                  | Bellin, Le Petit Atlas maritime : Asie et Afrique | 114     | Baye de Saldane au nord-ouest du Cap de Bonne Esperance             | Oui                                 | 1764 | ۲     | 3        | Ø    |
|                         |                                                   |         | Modifier la recherche Nouvelle recherche                            |                                     |      |       |          |      |

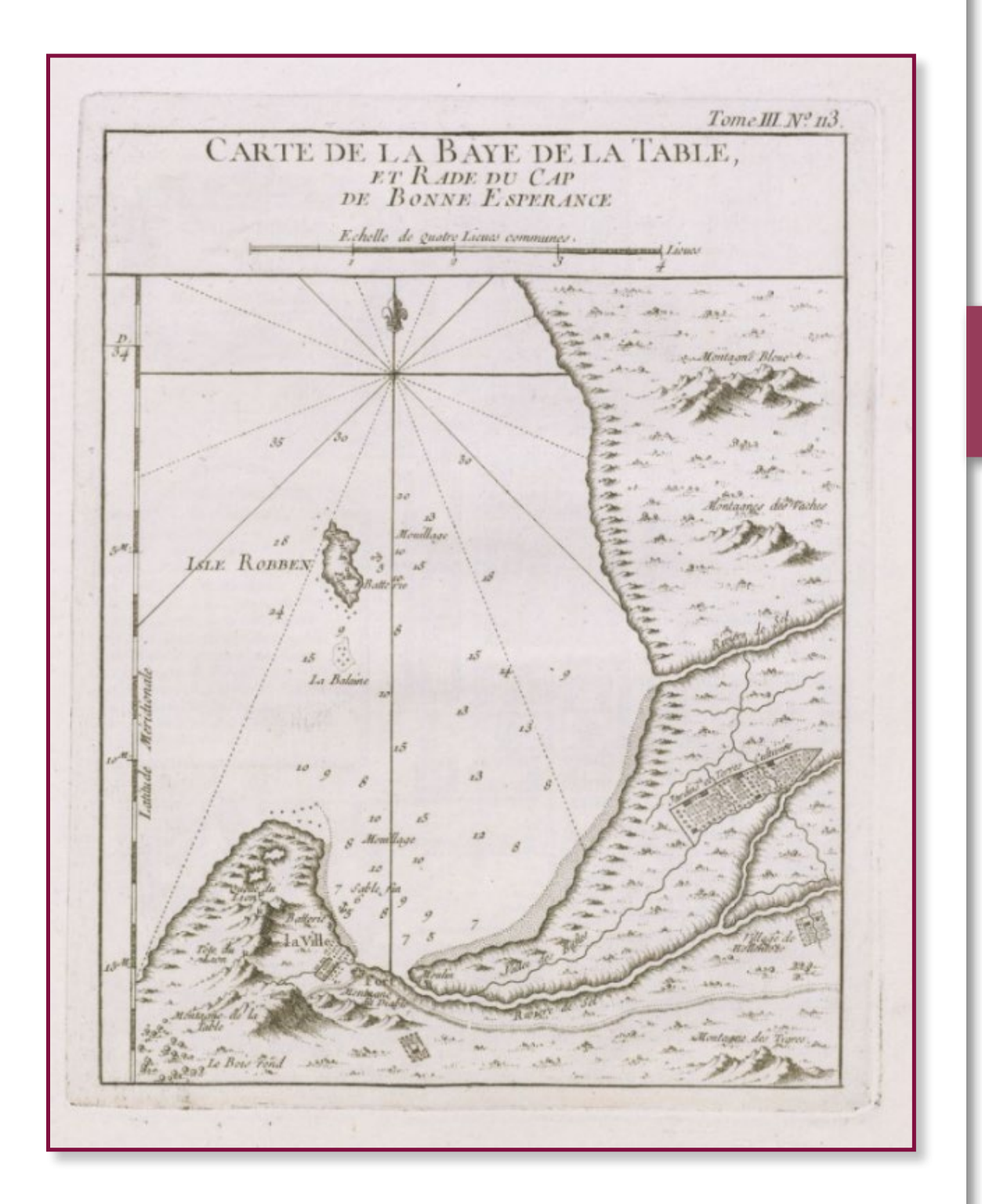

# Je découvre la variété des documents d'archives

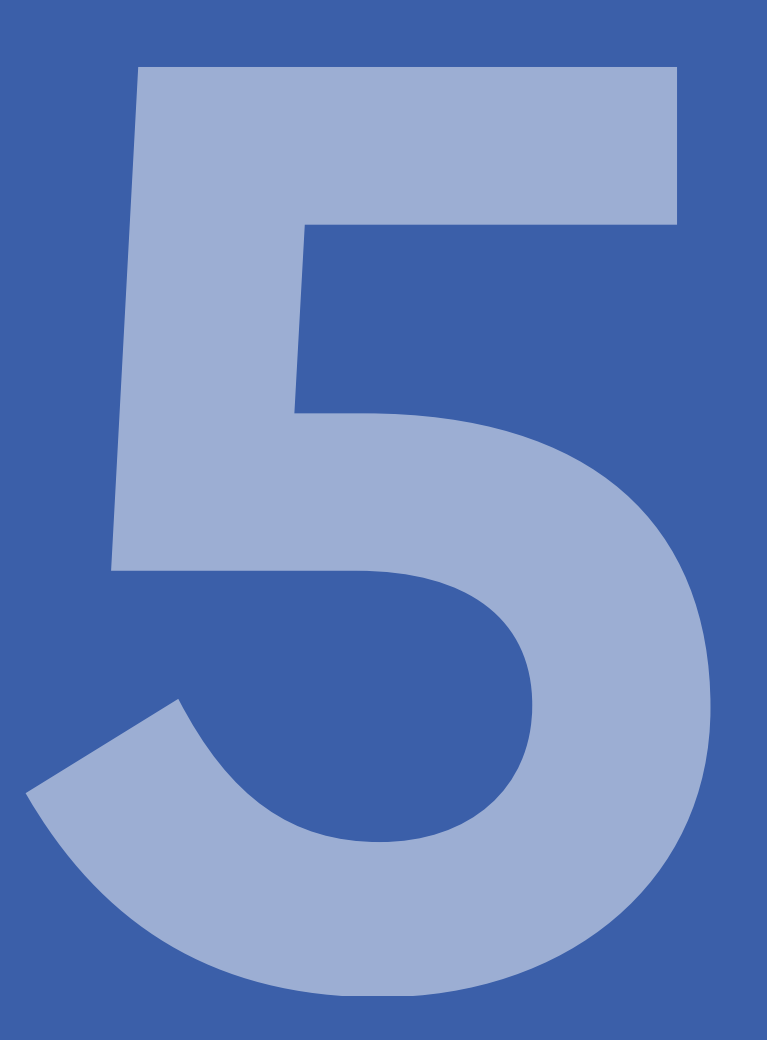

Le ministère des Armées conserve une grande variété de documents d'archives issus de son activité. Les documents les plus représentatifs et les plus consultés sont numérisés et mis à disposition du public sur le site.

#### Je consulte des plans

Pour l'exemple, nous prendrons le fonds des «plans de véhicules blindés»

1 Dans l'onglet « Arts et sciences militaires », ouvrir le fonds des « Plans - plans de véhicules blindés »

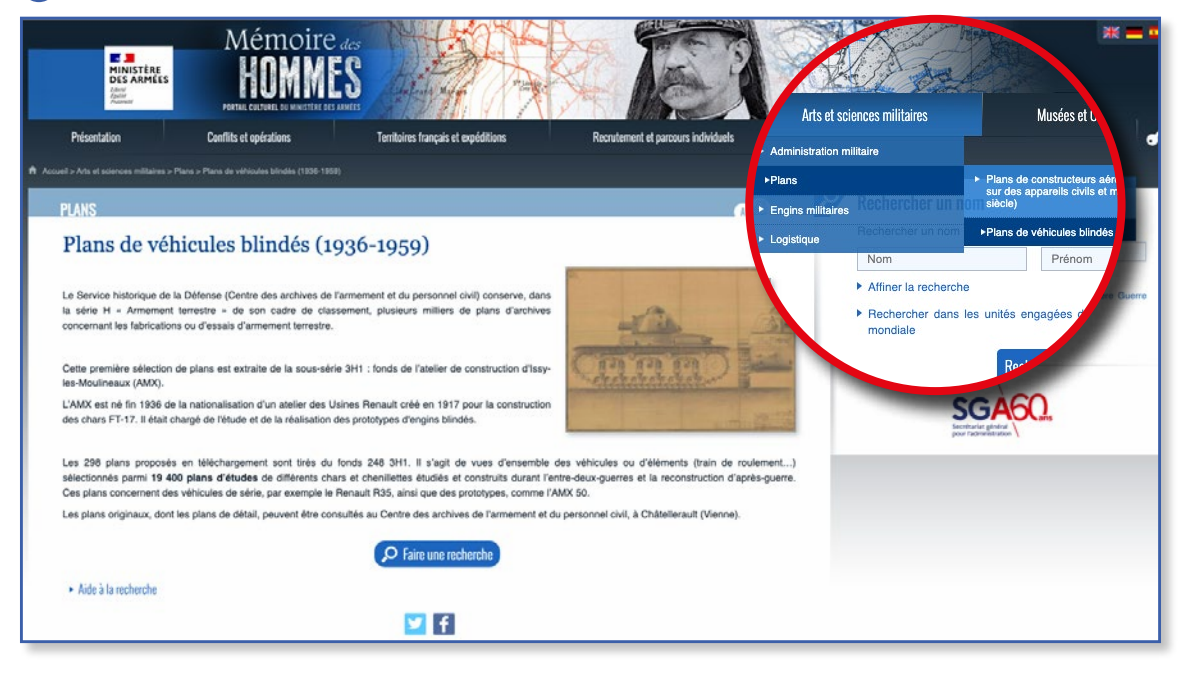

#### 2 Affiner votre recherche à l'aide des filtres proposés

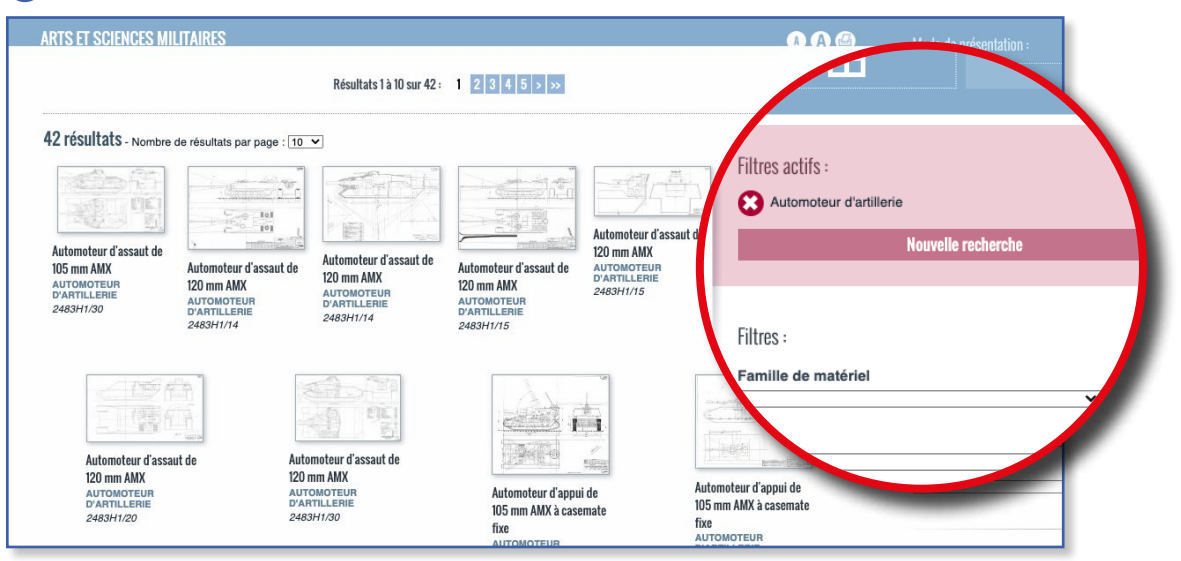

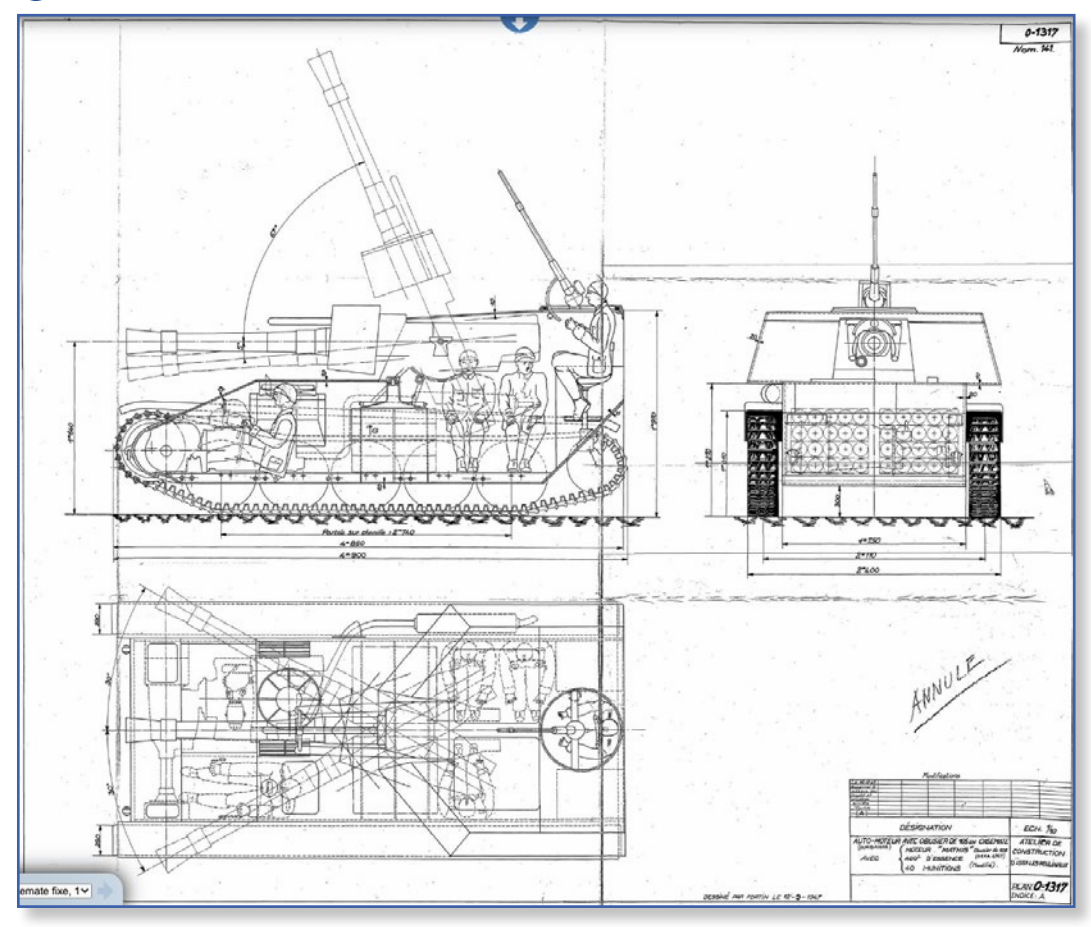

3 Sélectionner l'image pour l'ouvrir dans la visionneuse

#### Je feuillette les registres de contrôles de troupes

1 Dans l'onglet « Recrutement et parcours individuels », sélectionner les « Registres d'enrôlement - Registres de contrôles et registres matricules ».

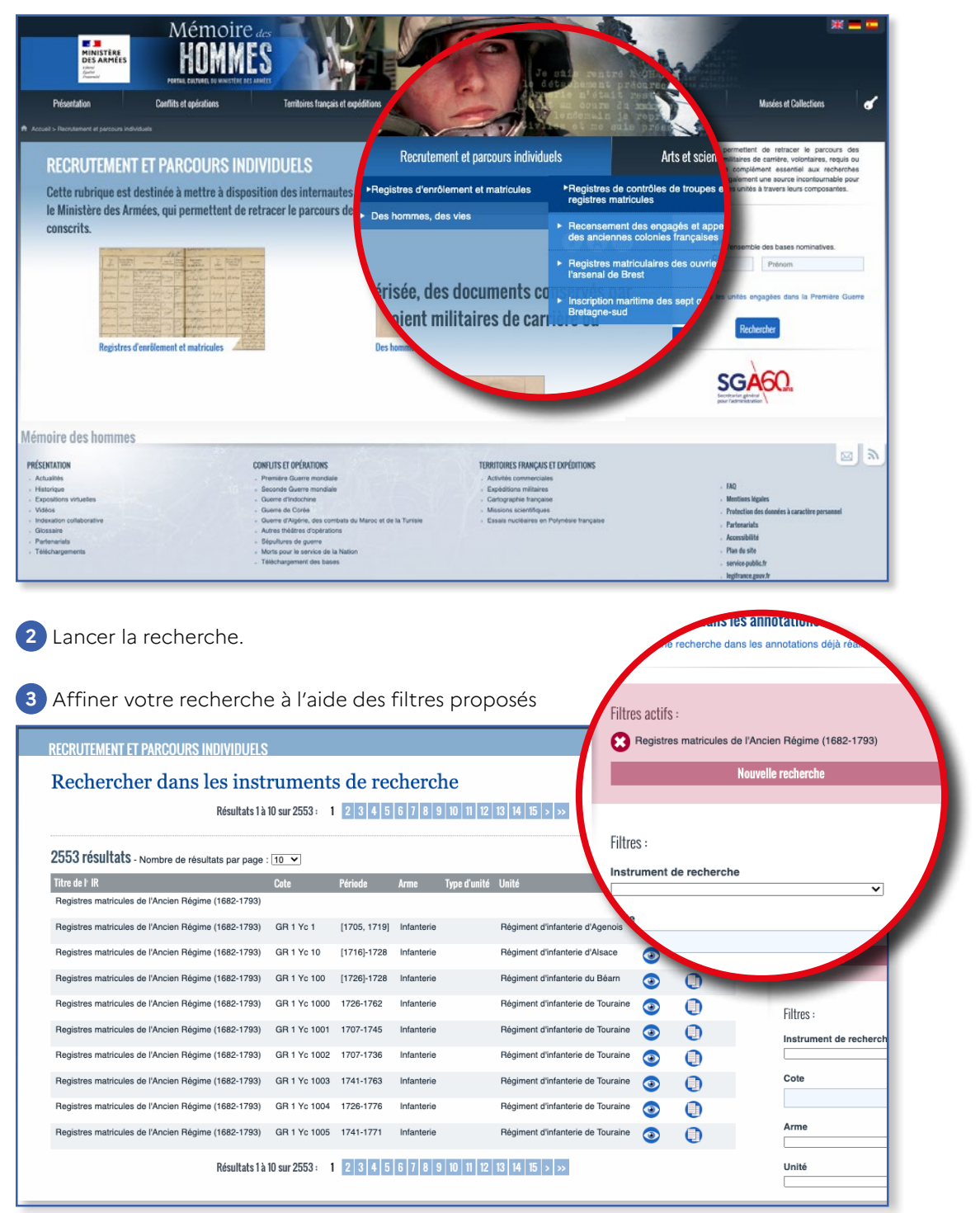

4 Cliquer sur 💿 pour afficher le registre dans la visionneuse.

| Compagnie d                                  | 1                                                              | a stalina                 | " Com                                                             | Compagnie                                                               | de Choiky                                                                                                    | a Alina                     | uid .                                                              |
|----------------------------------------------|----------------------------------------------------------------|---------------------------|-------------------------------------------------------------------|-------------------------------------------------------------------------|----------------------------------------------------------------------------------------------------|-----------------------------|--------------------------------------------------------------------|
| NOMS PROPRES,<br>Semons & noms<br>de guerre. | LIEU DE NAISSANCE,<br>Province, Junifaction,<br>& Signalement. | Dave<br>de<br>fereolement | DATE<br>des ntorts, des<br>congez abielas<br>& des<br>deferiiors. | NOMS PROPRES,<br>Sunsome & norms<br>de guerre.                          | LIEU DE NAISSANCE, *<br>Province, Juridiction,<br>& Signalement.                                                                                                    | Davit<br>de<br>Ferrolkment. | DATE<br>des mores, des<br>congrez élérèles<br>& des<br>défertions. |
|                                              |                                                                |                           |                                                                   | Francis Gourde Al.<br>B. Michor & Damigunk<br>Valade est<br>Geode James | Subjer Station gen frans grand                                                                                                    | 2.2 /2 may                  | 14 6 - 1<br>17.62                                                  |
|                                              |                                                                |                           |                                                                   | Herry Continue for<br>De Journal Dist<br>Bacograph                      | Matrix & John Chiller & Source of the Source of the Source                   | al u factor<br>Dif          | Za                                                                 |
|                                              |                                                                | 1.150                     |                                                                   | Signed De au flich<br>Come Det<br>Alalanchi<br>gaponal                  | 1995 Con Congregary I consider for any and<br>Junio Con Julian any to the former backs.<br>Marine Jacob Roman Rectana to your<br>Rectana Santo Construction to any a to partic                                                                                                    | any awid                    |                                                                    |
|                                              |                                                                |                           |                                                                   | Jean Jonet - Alenda<br>Jean Oil<br>Day and Change                       | nat francisky provident at anyon<br>Making Dankanang da da ang baga<br>Making Dankanang francisky faktorisky gang<br>Making ang francisky faktorisky gang                                                                                                    | 27 11 yeller                |                                                                    |
|                                              |                                                                |                           |                                                                   | De Francis Dit -<br>La close<br>aurgemite                               | And the of the second second s                   | Lagher                      |                                                                    |
|                                              |                                                                | -                         |                                                                   | Jan willed fill Da                                                      | Mart of Der Seatson for monthy and a<br>france of franchase Just Part and filter<br>and Der Son trates Der Gifty franch filter<br>and the for Reform for Head trade<br>Der Stanforment                                                                                                    | algerman ,                  | 4740 ·                                                             |
|                                              |                                                                |                           |                                                                   | An State Dame                                                           | had fin in dealers generally in the state<br>(manual in flow on the state of a flow of a flow of<br>the state of the state of the state of the state<br>of the state of the state of the state of the state<br>of the flow of the state of the state of the state<br>of the flow of the state of the state of the state of the<br>state of the flow of the state of the state of the s | -                           | 14 anis<br>14 anis<br>1708                                         |
|                                              |                                                                |                           |                                                                   | Denaga the farmer                                                       | and Construction of Second States                                                                                                    | Cong Da Com                 |                                                                    |
|                                              |                                                                |                           |                                                                   | In the start                                                            | at la gar fan hande fan fan fan fan fan fan fan fan fan fan                                                                                                    | (28000 20 19<br>1992 19     | in the second                                                      |

#### LE SAVIEZ-VOUS ?

Les registres de contrôles de troupes ont été mis en place progressivement au XVII<sup>e</sup> siècle. L'objectif est de connaître la situation exacte des armées. Ils étaient tenus par le major ou l'aide-major de chaque régiment et permettent de retracer le service d'un simple soldat ou d'un sous-officier.

#### Je prends le temps d'admirer des estampes et des photographies

Nous prendrons, pour l'exemple, les archives numérisées de Maurice Rollet de l'Isle, scientifique et hydrographe français.

1 Dans l'onglet «Territoires français et expéditions», sélectionner «Missions scientifiques -Maurice Rollet de l'Isle»

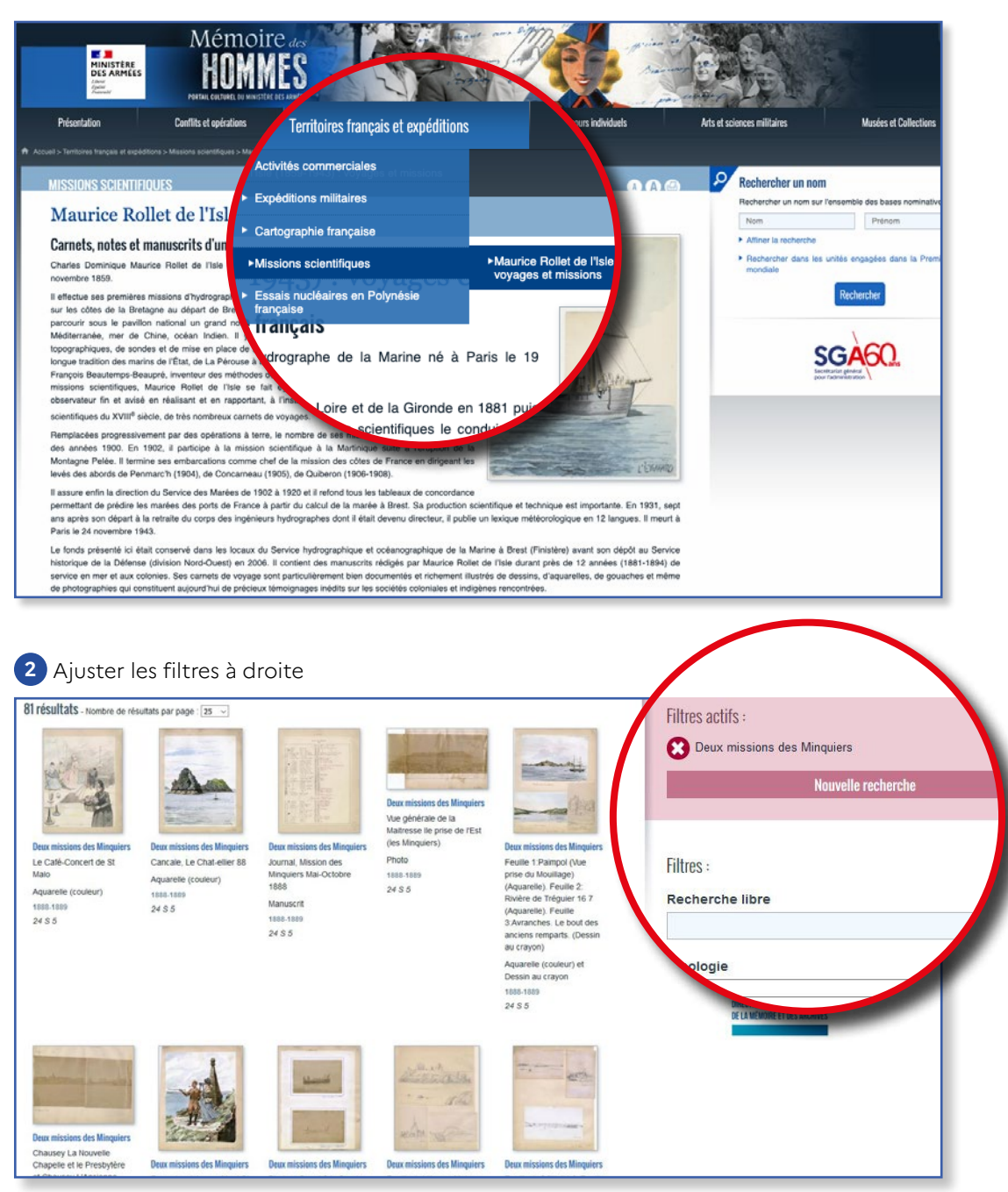

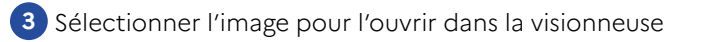

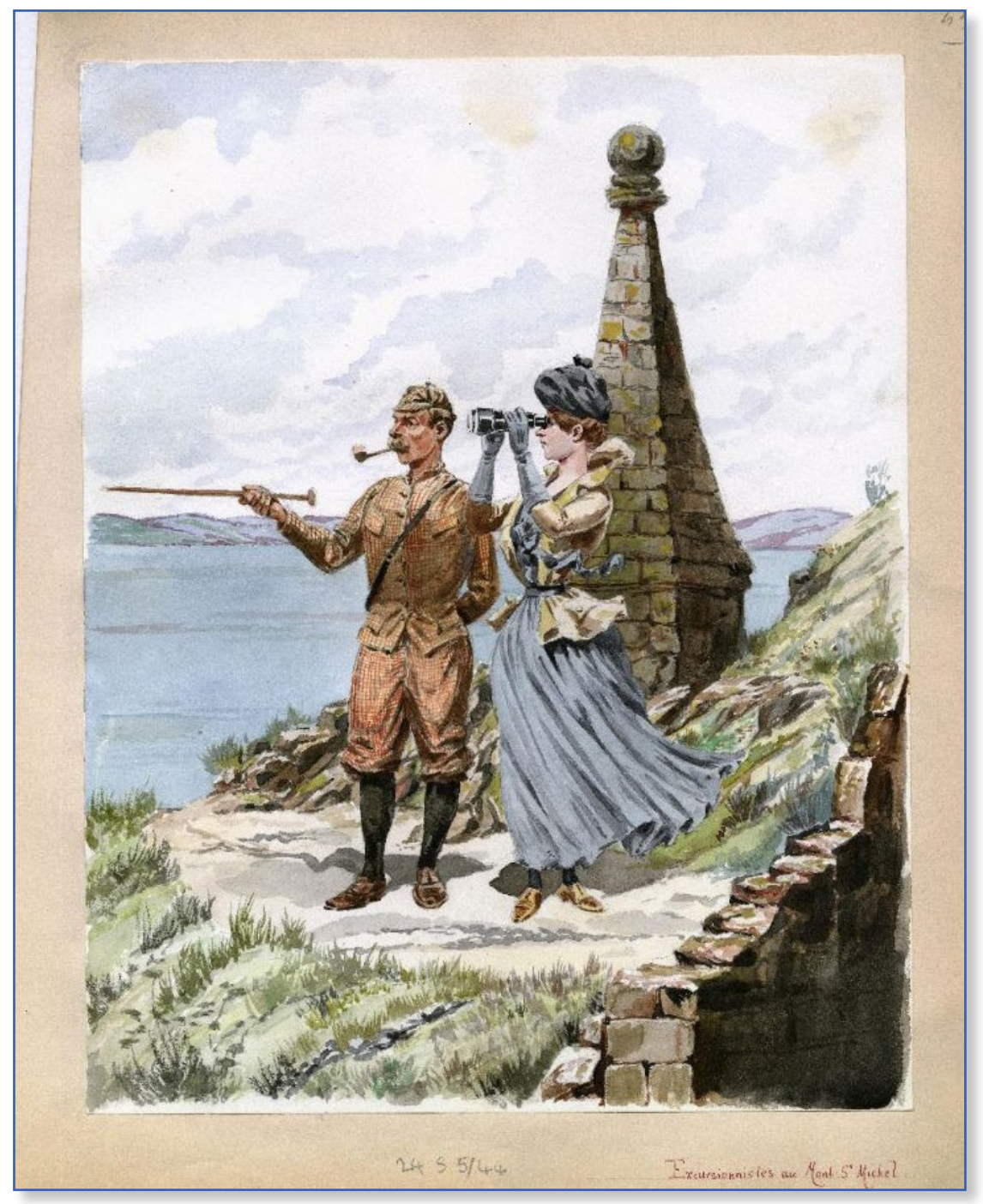

J'organise ma visite dans un des musées du ministère des Armées Outre ses 21 musées, le ministère des armées entretient un patrimoine monumental riche, réparti dans toutes les régions, classé ou inscrit au titre des monuments historiques.

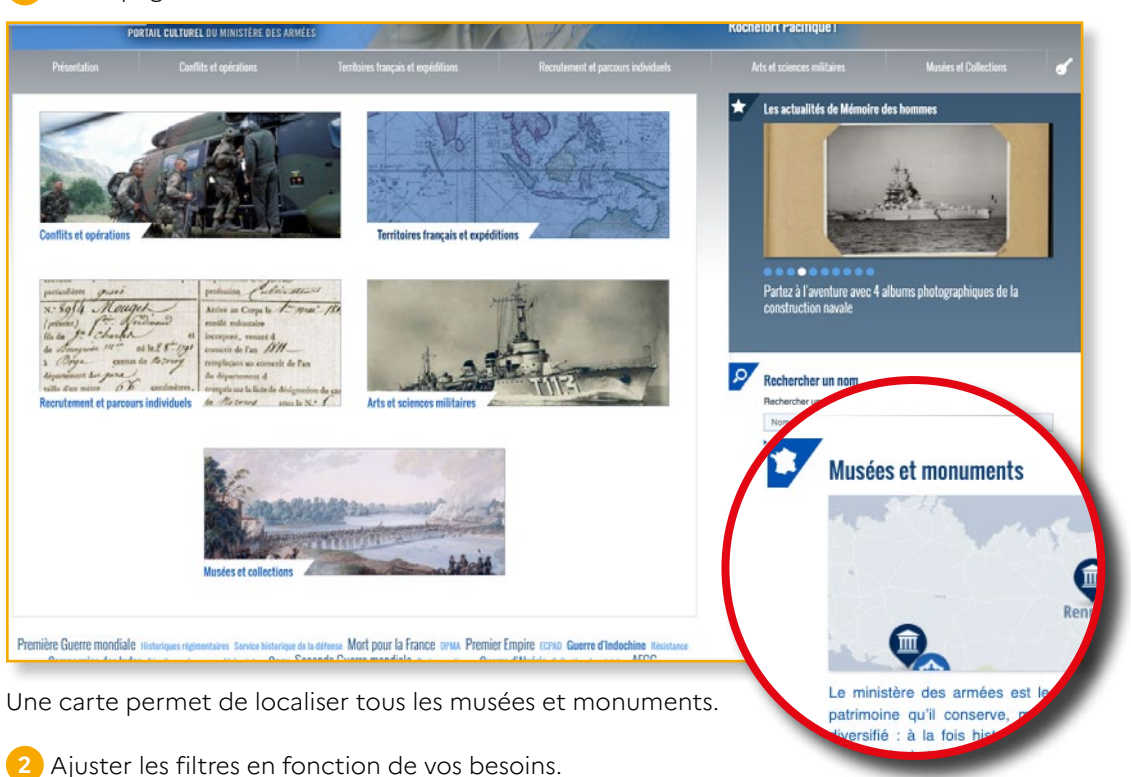

Sur la page d'accueil, à droite, ouvrir « Musées et monuments »

Ajosteriles intres en fonction de vos besoins.

3 Sur la carte, cliquer sur les repères de votre choix pour faire apparaître la miniature du musée ou monument

4 Sélectionner cette miniature pour accéder à la page des informations pratiques.

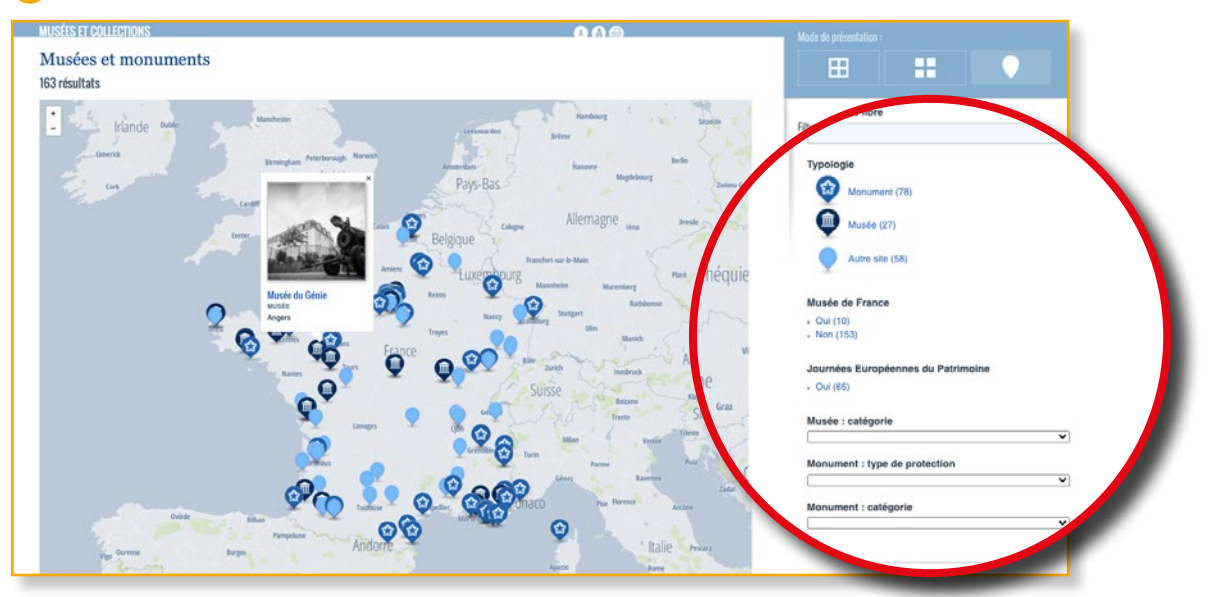

#### Musée du Génie

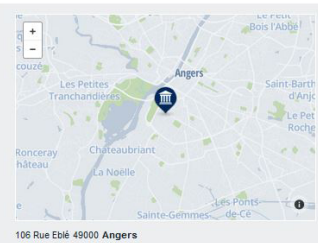

Site officiel du musée

Museedugeniemilitaire@orange.fr / 02 41 24 83 16 Ouvert à la visite : : Oui

Horaires : : Ouvert mercredi, jeudi et vendredi : 13h30 - 18h00 Samedi, dimanche et jours fériés : 14h00 - 18h00. Fermeture annuelle : mi-décembre/mi-février

Tarif : : Entrée gratuite. Visites guidées réservées aux groupes (à partir de 10 personnes) et scolaires : nous contacter

PArmement, Artillerie, Infanterie, Textile et uniformes, Vie militaire

#### Journées Européennes du Patrimoine

SAMEDI 19 ET DIMANCHE 20 SEPTEMBRE 2020

#### Animations

Les visiteurs pourront découvrir librement les collections permanentes du musée

Grâce à une association de reconstitution historique, un campement de la Seconde Guerre mondiale prendra vie sous les yeux des visiteurs pour leur faire découvrir l'équipement, la vie et l'histoire de soldats américains, soviétiques et allemands de cette époque.

#### Horaires Samedi: 13h-19h

Dimanche : 13h-19h

Tarif Gratuit

Ce site est accessible aux personnes à mobilité réduite.

Le musée du Génie présente sur 1.000 m<sup>2</sup> Thistoire de farme du Génie et de ses missions au travers du temps. Riche d'une collection diverse mélant Beaux-arts, matériels techniques et uniformes, il amène la visiteur à comprendre la multiplicité des tâches confiées aux sapeurs dans l'Histoire comme aujourdhui.

Implanté depuia 2009 dans fancien ordinaire qui précède le quartire Ebit, le musée du Génie s'assér dans le paysage culturel angevin comme le len entre une vile au pasé mittaire riche, toujours présent dans la mémore collective locate, et une année contemporaise soucieuse de son rayonnement. Thuriferaire des mânes des anciens sapeurs dans les années 1960, (fabalessement au évoluer vers une présentation dedicute turnée vers le monde civit et un regard objectif un faitoire du Génie.

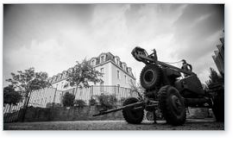

L'ouverture, le 14 juilet 2009, de l'actuel établissement a permis de présenter au public une muséographie entièrement repensée. Alors qu'il fut longtemps un lieu destiné aux mittaires, il a sui voluer et s'ouvrir au plus grand nombre. Soucieux de la pédagogie, les promoteurs du nouveau projet ent fait effort sur une concretutuilaistion de pières sur trins inveau: une rifs ce triomologique sur thétrie du monde, des panneaux didactiques richement illustrés et des cartels. Le viaiteur a ainsi le loisir de mettre en perspective l'objet qu'il observe dans l'évolution du temps en France et dans le monde.

Dutre co souci de transmission, le musée s'attache également à présenter farme du gènie dans toutes ses composantes. Vértaile gequier puisque le gènie a assuré et assure encer des missions très diverses. Comment rendre compté de l'ensemble des spécialités de cette arme savante ? Chargée des fortifications, de la polorichique d'ul franchissement, il lui fut confé, à chaque période, le mise en œurve des nouvelles technologies mittaires : bain capit, ériostat, télégraphe etc. Augurchui encore, le spectre de ses actions courve un ensemble de tâthes rendant as d'éthion complexe pour le monte extérieur à farmée. Déminage, secours aux populations, interaturbure, les assures contemportans e déclient en de multiples travaux.

Cette richesse, le musée faborde en faisant plusieurs choix forts. Premièrement, il s'attache à retracer fhistorique du Génie non pas en tant qu'entité administrative de farmée française mais au travers de finistoire de ses masions. Ainsi les travaux de franchisesment inhérents à farme aujourd'hui, étaient digà réalisés bein avanut qu'un soldut pluses es qualifier de sageur. Le pont roman qui ouvre les aules l'autor cette évidence. On retrouve cette même perception de finistorie du Génie dans la section consacrée aux fortifications et à la figure tutétaire du maréchai de Vauban. À partir de l'articulation entre le XVIP et le XVIP aiècles, l'histoire des missions est répointe par celle de la formation administrative de farme, encore à ses babutements et ne concernant que le corps des officers. Ces deux thémes éroluent compinement dans les alles à part de ce pont.

#### **BON À SAVOIR**

J'organise mes visites lors d'évènements tels que les Journées du Patrimoines ou encore lors de la Nuit des Musées grâce aux filtres spécifiques.

# Je consulte un aperçu des collections des musées

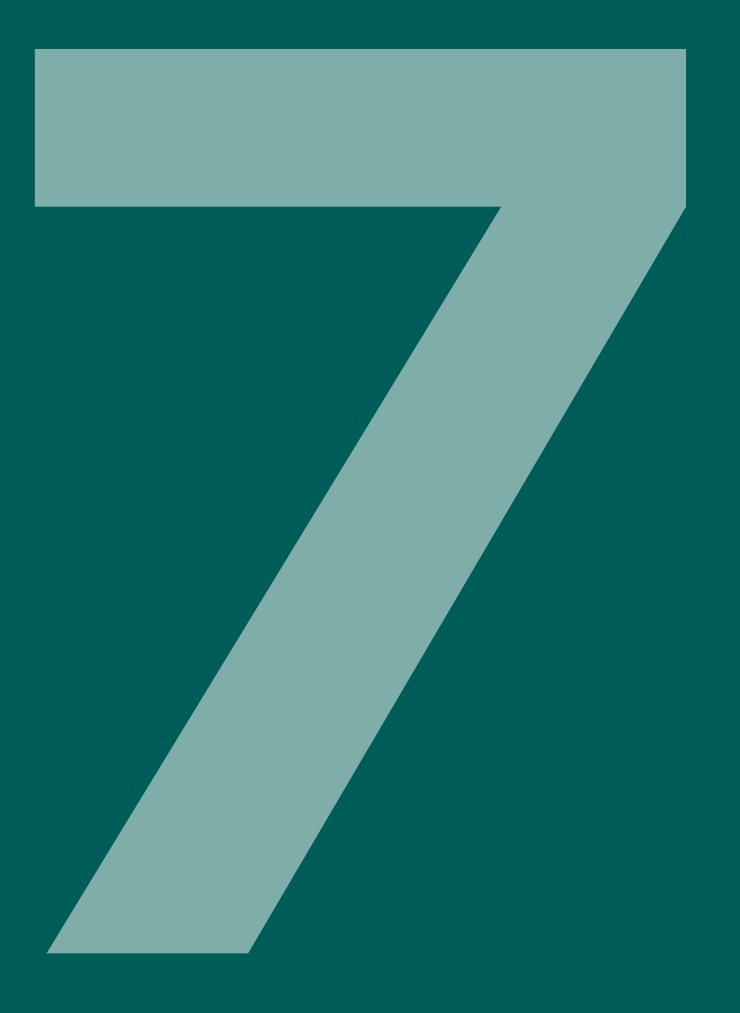

#### Le Ministère des Armées ne compte pas moins de 21 musées.

1 Dans l'onglet « Musées et Collections », sélectionner la rubrique « Collections »

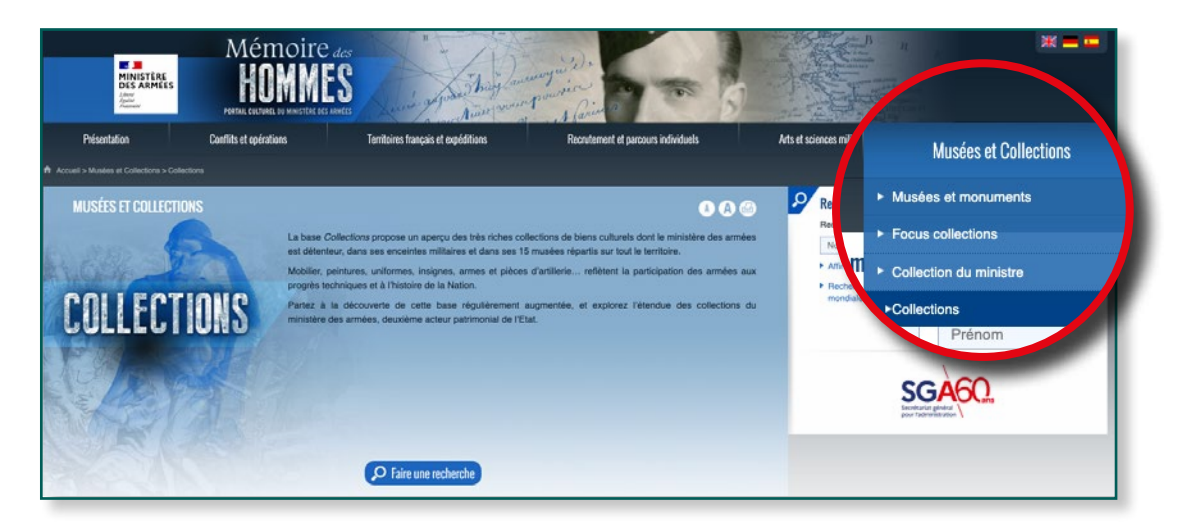

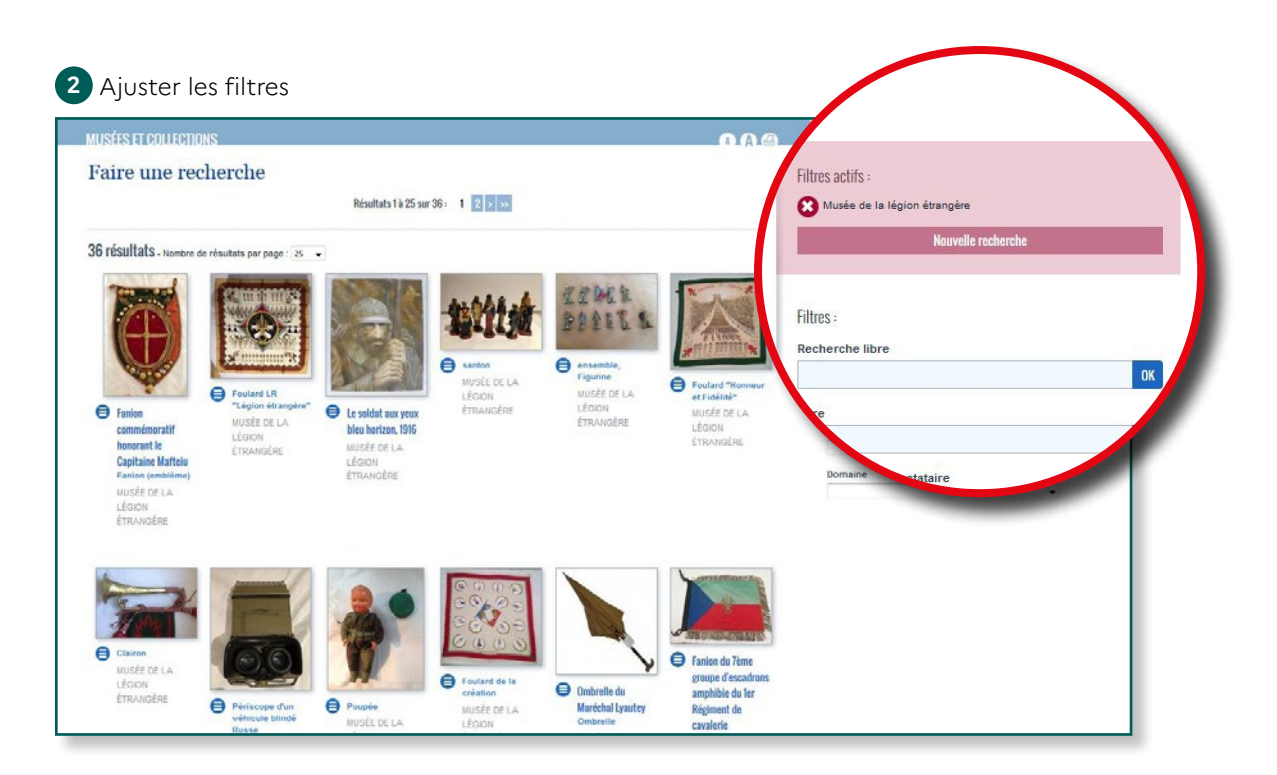

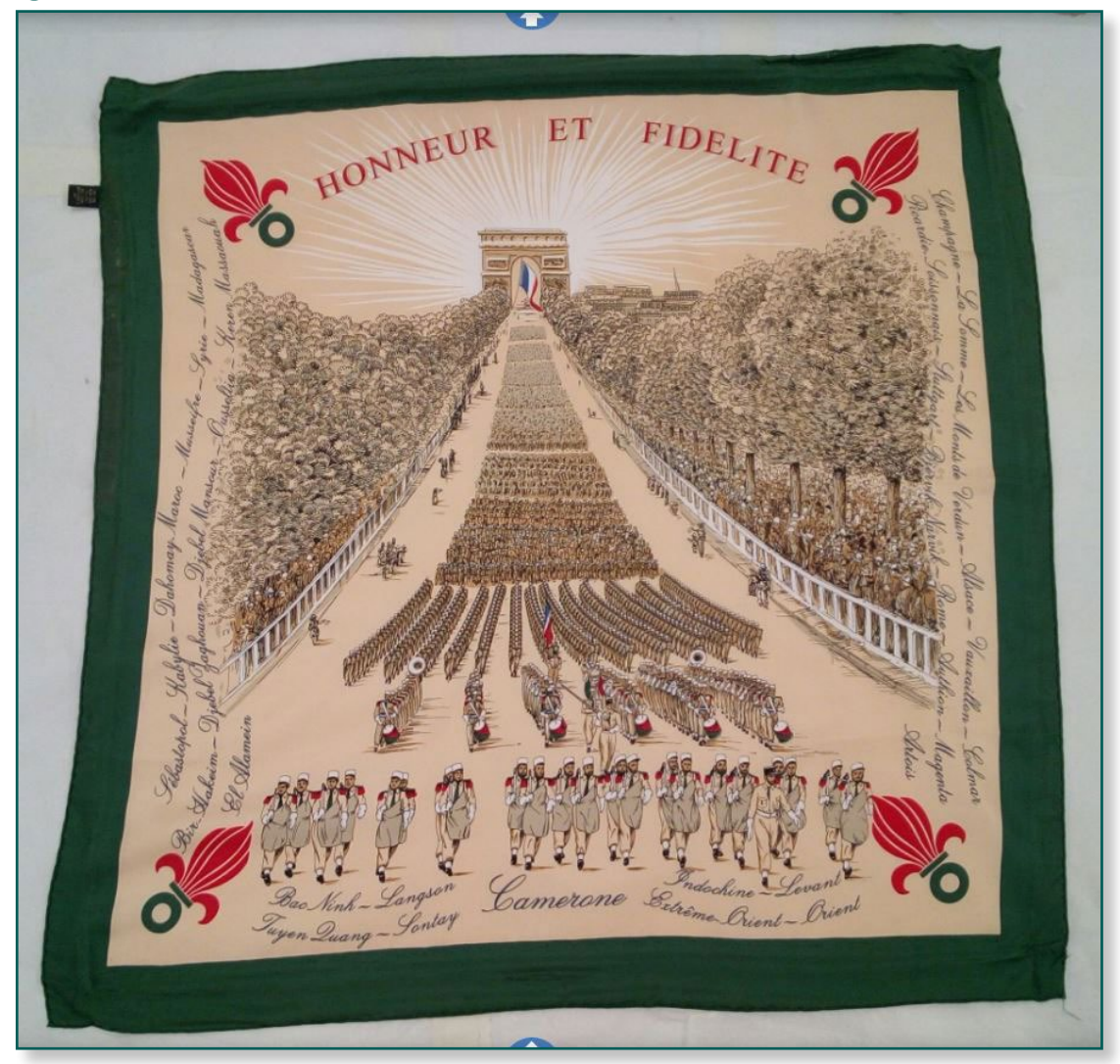

7

3 Sélectionner l'image pour l'ouvrir dans la visionneuse.

# Je participe à la vie du site

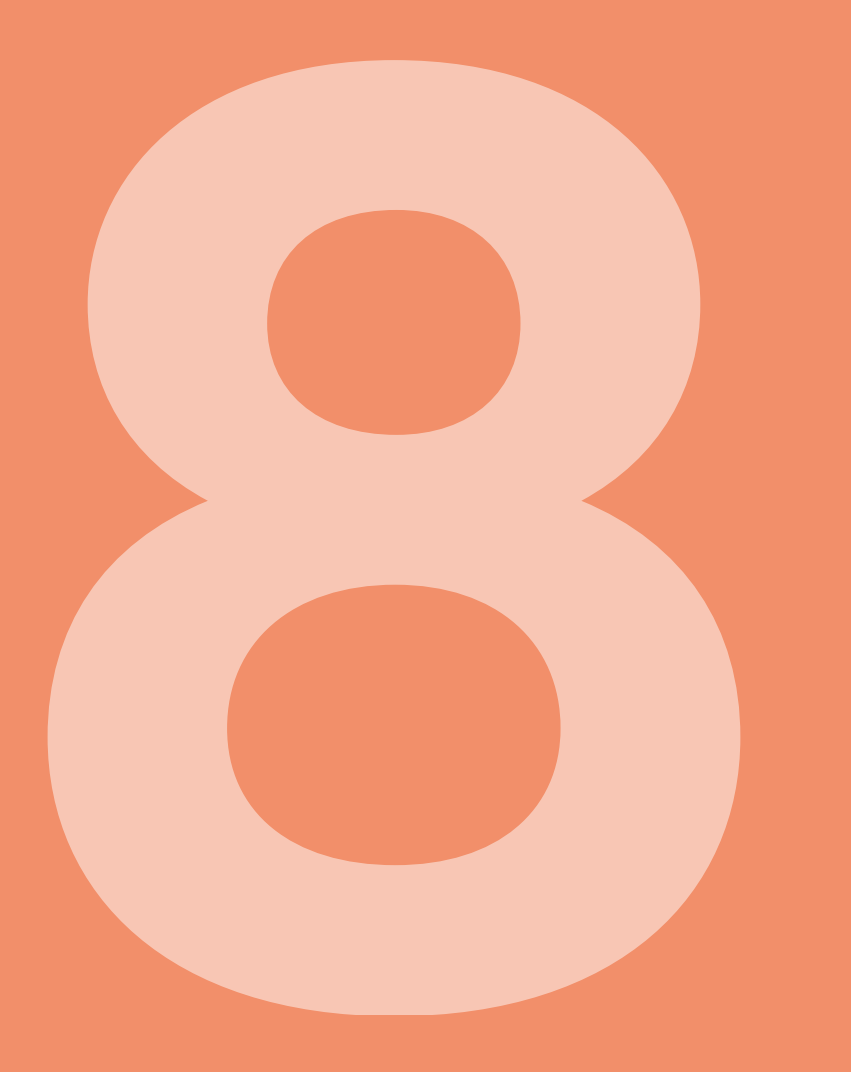

Mémoire des hommes est un site vivant qui s'accroît ou s'améliore chaque jour. Les internautes peuvent être des acteurs et participer à l'enrichissement du site.

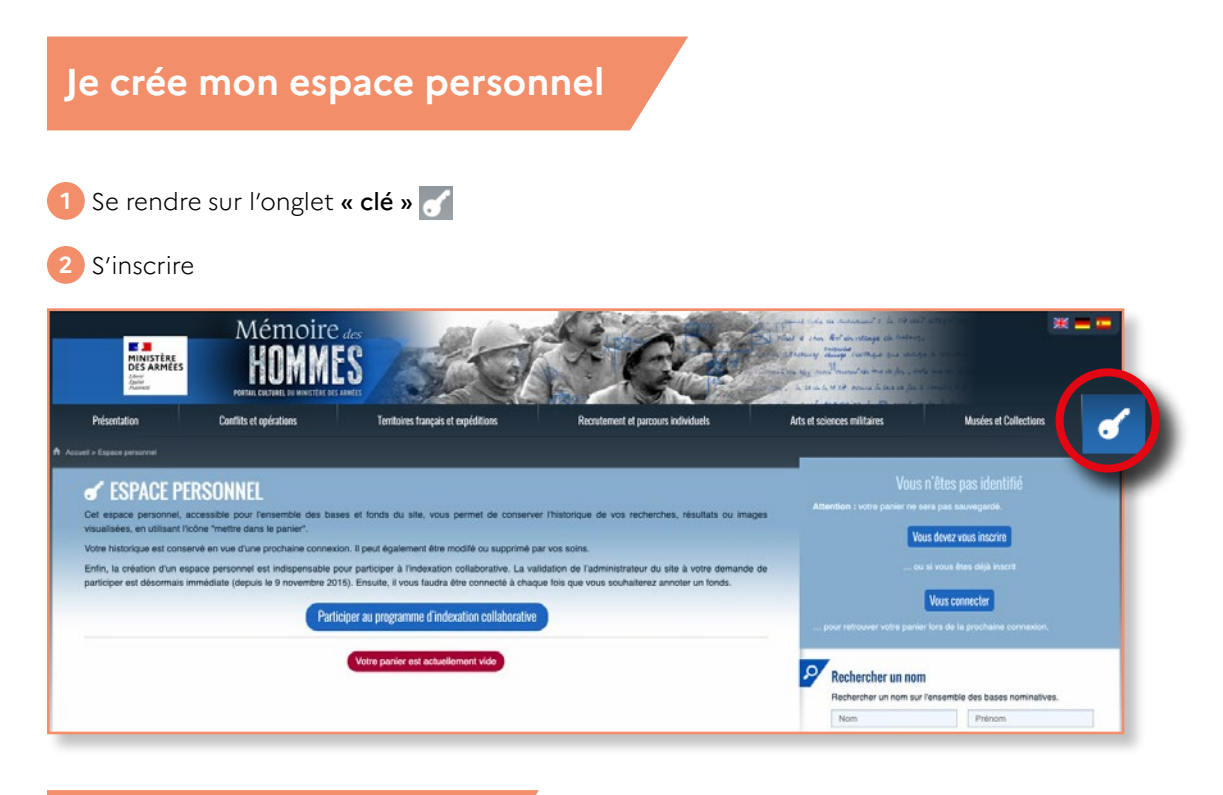

#### J'accède à mon panier

#### Retrouver toutes les fiches mises dans le panier

#### **♂** ESPACE PERSONNEL

| en utilisant                | e personnel, accessible po<br>t l'icône "mettre dans le par | iur rensemble des base<br>lier".                  | es et tonas au site, vous peri                                   | net de conserver i nistorique de vos recherches, i                                                      | esuitats ou images visualisees                    |
|-----------------------------|-------------------------------------------------------------|---------------------------------------------------|------------------------------------------------------------------|----------------------------------------------------------------------------------------------------|---------------------------------------------------|
| Votre histo                 | orique est conservé en vue                                  | d'une prochaine conne                             | exion. Il peut également être r                                  | nodifé ou supprimé par vos soins.                                                                       |                                                   |
| Enfin, la c<br>participer e | création d'un espace pers<br>est désormais immédiate (d     | onnel est indispensabl<br>lepuis le 9 novembre 20 | e pour participer à l'indexat<br>115). Ensuite, il vous faudra é | ion collaborative. La validation de l'administrateu<br>ètre connecté à chaque fois que vous souhaiterez | r du site à votre demande de<br>annoter un fonds. |
| Particip                    | per au programme d'indexa                                   | tion collaborative                                |                                                                  |                                                                                                    |                                                   |
|                             |                                                             | Nom                                               | bre d'annotations réalisées                                      | à partir de ce compte : <b>O</b>                                                                        |                                                   |
| Base de                     | s militaires décédés                                        | pendant la Secor                                  | nde Guerre mondiale                                              |                                                                                                    |                                                   |
|                             | Nom                                                         | Р                                                 | rénom(s)                                                         | Date de naissance                                                                                       | Détail                                            |
| Θ                           | MARALLE                                                     | G                                                 | erlando                                                          | 21-02-1924                                                                                              | 0                                                 |
| Titrog                      | employetions at sor                                         | ulaas pour faits da                               | résistance                                                       |                                                                                                    |                                                   |
| nues, n                     | Nom                                                         | Prénom(s                                          |                                                                  | Date de naissance                                                                                       | Détail                                            |
| Θ                           | MARAL                                                       | Emile                                             |                                                                  |                                                                                                    | 0                                                 |
| 0                           | MARAL                                                       | René                                              |                                                                  | 11-11-1914                                                                                              | 0                                                 |
| 0                           | MARALDO                                                     | Jean                                              |                                                                  |                                                                                                    | 0                                                 |
| Θ                           | MARALEL                                                     | Henri Ma                                          | arie Pierre                                                      | 03-05-1908                                                                                              | θ                                                 |
| Base de                     | es sépultures de Guer                                       | rre                                               |                                                                  |                                                                                                    |                                                   |
| 2                           | Nom                                                         | Prénom(s)                                         | Date de naissance                                                | Conflit                                                                                                 | Détail                                            |
| Θ                           | MARAL                                                       |                                                   |                                                                  | Guerre 1914-1918                                                                                        | 0                                                 |
| Θ                           | MARALLE                                                     | Gerlando                                          |                                                                  | Guerre 1939-1945                                                                                        | 0                                                 |
|                             |                                                             |                                                   |                                                                  |                                                                                                    |                                                   |

#### Je participe à l'indexation collaborative

Mémoire des Hommes propose aux internautes d'annoter les registres de contrôle de troupes de l'Ancien Régime (1682-1793). Cette nouvelle base de données permet d'affiner les connaissances historiques et statistiques de cette période au moyen de la recherche croisée : nom, prénom, par lieu de naissance ou décès, par date de congés absolu/désertion/mort, par motif de départ, etc.

Ce projet d'indexation collaborative des fonds est basé sur la gratuité, le volontariat, la motivation et l'esprit d'entraide des internautes. En devenant volontaire, l'internaute en accepte implicitement les principes et s'engage à fournir le travail le plus rigoureux et le plus précis possible.

Pour participer à l'indexation collaborative des fonds :

1 Créer un espace personnel si vous n'en n'avez pas encore (Voir chapitre 8.1)

2 Sur cette page, demandez à participer à l'indexation, en acceptant les règles. Votre demande est automatiquement acceptée.

3 Se rendre dans «Recrutement et parcours individuels», onglet «Registres d'enrôlement -Registres de contrôles et registres matricules». (Voir Chapitre 5.2)

Ouvrir les images des registres

5 Cliquez sur l'icône 💊

6 Un formulaire d'annotation apparaît. Vous pouvez commencer à annoter en respectant les consignes données dans les infobulles ?

Connectez-vous à votre espace personnel à chaque nouvelle session pour annoter. Vous pourrez aussi suivre le nombre d'indexations réalisées à partir de votre compte.

| And And And And And And And And And And              |   |                                                             |                                                                                                    |                            |                  |                                                                   |                                                                                                    |                         |                                             |   |
|------------------------------------------------------|---|-------------------------------------------------------------|----------------------------------------------------------------------------------------------------|----------------------------|------------------|-------------------------------------------------------------------|----------------------------------------------------------------------------------------------------|-------------------------|---------------------------------------------|---|
|                                                      |   | Compagnie a                                                 | 1                                                                                                    |                            |                  | Cempagnit a                                                       |                                                                                                    | 1021                    |                                             |   |
|                                                      |   | NONS PROPRES,<br>Serom & roms<br>sk garn.                   | LIEG DE NAISSANCE,<br>Pouise, Artifictor,<br>& Sprafement                                                                                                    | DATE<br>de<br>femilioneni, | Data<br>do mon.e | Nows PROPARI.<br>Samue & noma                                     | LILE DE NATABANGE,<br>Parine, Juridition,<br>A Sunderen                                                                                                    | Date<br>de<br>fressient | Davs<br>desease des<br>magis dista<br>à des |   |
| Matrice ·                                            |   | Acaperation allow                                           | Other and any of the stand of the second second sec   | de Course                  | 2                | Talance Concerded                                                 | Rede them and some show                                                                                                    | 1                       | 1                                           |   |
|                                                      |   | Berton finner                                               | Ro all some low town og alle<br>Ro all bigen and rung of go and<br>Frans ange to 20 mil aller de                                                                                                    | great                      | 17               | Victure hand It                                                   | Roll & Marine Strand                                                                                                    | ung                     |                                             |   |
| Pasudoryma @                                         |   | Lower of V                                                  | Productor frankring von Change<br>Britaning and Britaning Mark                                                                                                    | Lagona .                   |                  | have aget                                                         | Tours So By Sugar Security Security Sec | AVER                    |                                             |   |
| Nom du père 🕜 Rampir si différent.<br>Préromosi du 🚱 |   | That a Cay<br>Tomat<br>Mathin Question                      | Prove to in growing to the growth of the growth of the gro   | Bar-                       |                  | Premier T                                                         | Sand to be the formation of the second second secon | -                       |                                             |   |
| Nore da la mára                                      |   | General Junion                                              | and John Corport and and the<br>in the for the second second | 40                         |                  | a constant for                                                    | The allower and the star I have a stranger and the second of the second stranger and the second stranger and the second strang | User -                  | - The                                       |   |
| Here Stance                                          | 1 | Galay M                                                     | Trans B. By and the spectrum                                                                                                    | State.                     | A 1.             | Court Courts for the<br>Down of the angels                        | Re- time type                                                                                                    | paper                   | 2                                           |   |
| épartement de 🕜 👌<br>aissance                        |   | Jan & Cape for<br>John Strand and<br>Mary Koursen           | The stand for the                                                                                                    | the strong                 |                  | Jacob Santo<br>Francis Constants<br>Contractory fill and<br>North | The Archan & American Conta Car<br>any in Marine Carrow in Sy Sy Chan<br>at Some Carton of Sy and School                                                                                                    | gapt.                   | 0                                           |   |
| ays de aissance                                      |   | From Presert for                                            | acatana na Parista                                                                                                    | And all                    | 3                | Charlest<br>From Lines & Anna<br>Minter Manager                   | Maring any Order                                                                                                    | Carl Stand              |                                             |   |
| ompagnie 🕜 👌                                         |   | Paral Call                                                  | and for the set of the state of the state of the set of the set of   | Jan Star                   |                  | Tomato<br>Toma Real for                                           | To a che to any a some of the second                                                                                                    | 202                     | - Caroco an                                 | 9 |
| Conservade 2.5                                       |   | Carto Manuaro<br>Trans Strangenero<br>Paris Franks & in fra | Merchant Dornage age in                                                                                                    | Adaman and                 | -                | Magistan Hanne)<br>Tomo ( advet file                              | The de chanter and to and the                                                                                                    | 2 and per               |                                             |   |
| Defe Dise mos armes                                  |   | ASupuar 3                                                   | Changes di fillet gues inter la vinge                                                                                                    |                            |                  | Sporten al Defense                                                | as an destrict of the and an                                                                                                    | -                       |                                             |   |

#### Je découvre une erreur ou rencontre un problème

1 Contacter le webmestre en cliquant sur l'icône 🔤

2 Pour une demande de correction ou d'ajout de noms, envoyer les documents justificatifs (acte de naissance ou décès) à l'adresse *memoiredeshommes.webmaster.fct@def.gouv.fr* 

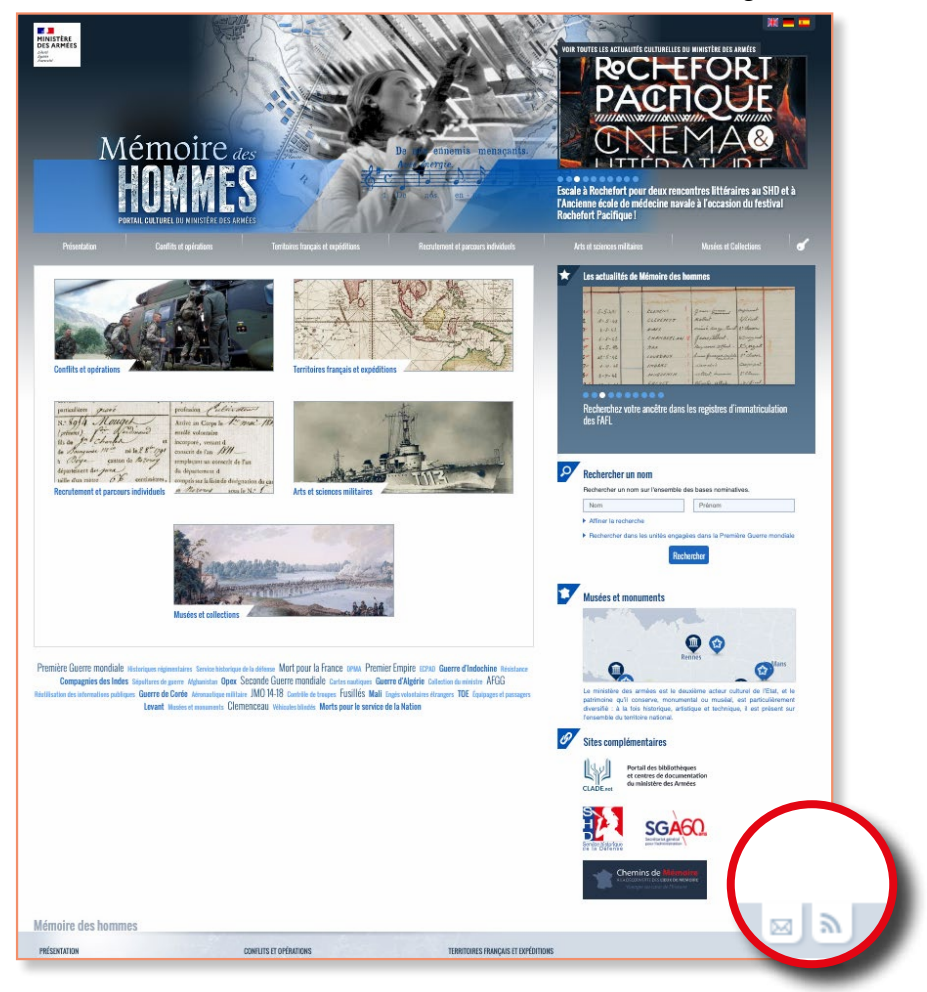

| CONTACT                              |                                                                    |  |
|--------------------------------------|--------------------------------------------------------------------|--|
| Transmettez-nous vos commentaires ou | adressez-nous vos demandes en remplissant le formulaire ci-dessous |  |
| E-mail <sup>a</sup>                  |                                                                    |  |
| Rubrique concernée*                  | ~                                                                  |  |
| Message*                             |                                                                    |  |
|                                      |                                                                    |  |
|                                      |                                                                    |  |
|                                      |                                                                    |  |
|                                      |                                                                    |  |
|                                      |                                                                    |  |
| Vérification*                        |                                                                    |  |
|                                      | ebeyarij                                                           |  |
|                                      |                                                                    |  |
|                                      | Valider                                                            |  |
| * champ obligatoire                  |                                                                    |  |

3 Contacter à partir de la visionneuse pour une demande sur une image précise

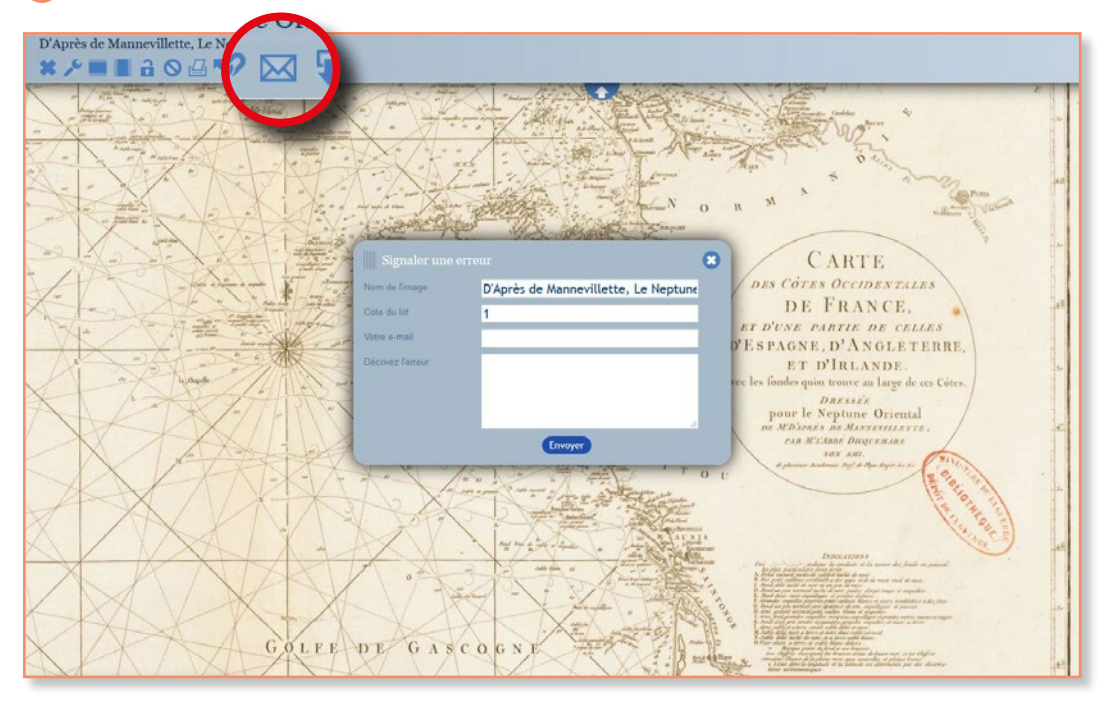

Suivre et contacter Mémoire des hommes au moyen de Twitter @MDHDefense

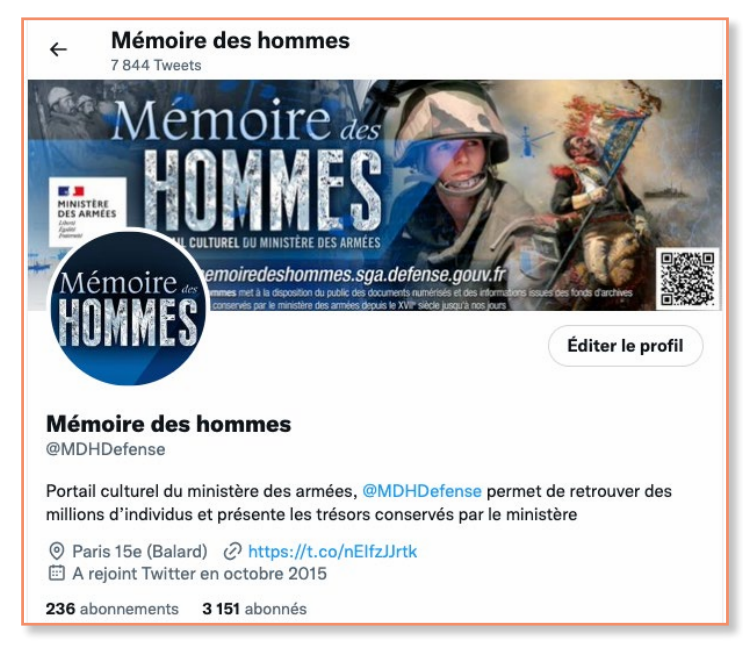

# Je télécharge les bases de données nominatives

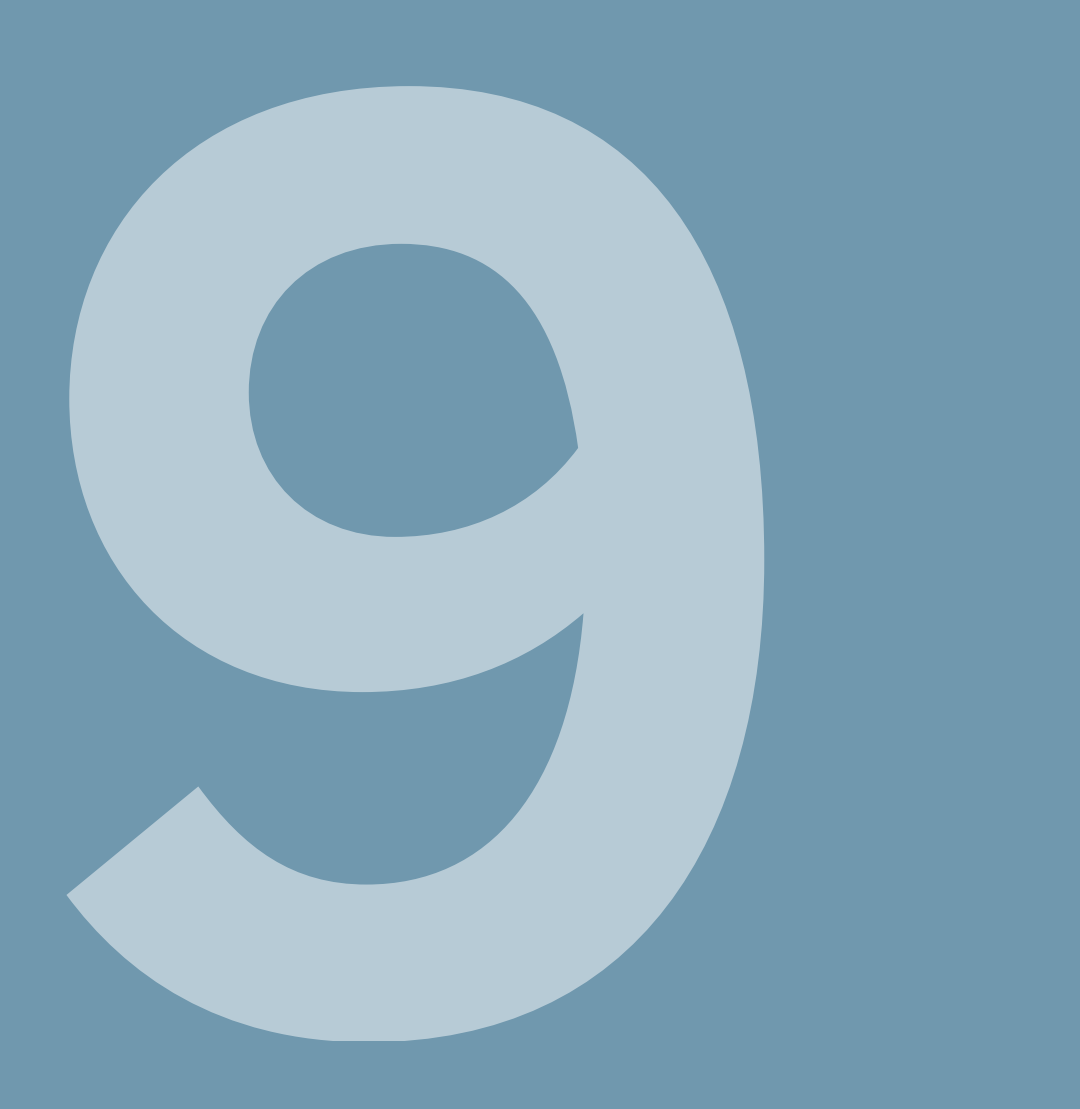

Dans le cadre de la loi pour une République numérique du 7 octobre 2016, Mémoire des Hommes propose le téléchargement libre et gratuit de certaines de ses bases nominatives dans un format exploitable et réutilisable.

| MINISTÈRE<br>DES ARMÉES<br>Janu<br>Janu<br>Parmar     | PORTAIL CULTUREL DU MINISTERL                                                                            | Amer were for                                | Alexia S                            | A BERTHE                                                           |                       |
|-------------------------------------------------------|----------------------------------------------------------------------------------------------------|----------------------------------------------|-------------------------------------|--------------------------------------------------------------------|-----------------------|
| Présent                                               | Conflits et opérations                                                                                   | Hiors                                        | Recrutement et parcours individuels | Arts et sciences militaires                                        | Musées et Collections |
| opérations >                                          | Première Guerre mondiale                                                                                 |                                              |                                     |                                                                    |                       |
|                                                       | Seconde Guerre mondiale                                                                                  |                                              | 000                                 | Filtres :                                                          |                       |
| TS ET OPÉR/                                           | Guerre d'Indochine                                                                                       | 2                                            |                                     | Conflits<br>- Autres bases (3)                                     |                       |
| lien correspon<br>variable de fichi<br>tère est UTF-8 | <ul> <li>Guerre de Corée</li> <li>Guerre d'Algérie, des combats du<br/>Maroc et de la Tunisie</li> </ul> | et de télécharger u ,<br>int été découpées , |                                     | Autres confils (4)     Guere 1939-1945 (9)     Guere d'Algèrie (3) |                       |
| te est libre de                                       | <ul> <li>Autres théâtres d'opérations</li> </ul>                                                         | duire, la copier,                            |                                     | 50                                                                 | 60                    |
| hations dérive                                        | Sépultures de guerre à titre comme                                                                       | al. Les réutit                               |                                     | Secreturiat gén<br>pour l'administre                               | HOL and               |
| 1-0<br>2-clique d'es                                  | Morts pour le service de la Nation                                                                       | onnées                                       |                                     |                                                                    |                       |
| 3 – sélection sizede<br>4 – clans la fenanci          | ►Téléchargement des bases                                                                                | 1001<br>Assez - 65001 : Unicode UTF8         |                                     |                                                                    |                       |
| 5 - clquez sur + surve                                | AU O TOWNER ZOZZ .                                                                                       | its 1 à 22 sur 22 :                          |                                     |                                                                    |                       |

1 Se rendre dans l'onglet «Conflit et Opération», à la page «Téléchargement des bases»

2 Ajuster les filtres de recherche en fonction de ses besoins

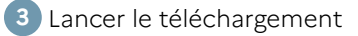

| MINISTÈRE<br>DES ARMÉES<br>Làon<br>Praveoi                                                                                                    | Mémoir<br>HONM<br>Partile cartefiel du fais stre                                                                                                    | e des<br>IES<br>DIS ARMES                                                                                                    |                                                                                                    |                                    |                                                                                                    |                         |
|----------------------------------------------------------------------------------------------------|----------------------------------------------------------------------------------------------------|----------------------------------------------------------------------------------------------------|----------------------------------------------------------------------------------------------------|------------------------------------|----------------------------------------------------------------------------------------------------|-------------------------|
| Présentation                                                                                                    | Conflits et opérations                                                                                                    | Territoires français el                                                                                                    | expéditions R                                                                                                    | ecrutement et parcours individuels | Arts et sciences militaires                                                                                                    | Musées et Collections 🥑 |
| Accueil > Conflits et opérations :                                                                                                    |                                                                                                    |                                                                                                    |                                                                                                    |                                    |                                                                                                    |                         |
| CONFLITS ET OPÉRU<br>CONFLITS ET OPÉRU<br>Chaque lien correspo<br>un nombre variable o<br>d'encodage de caract<br>L'Internaute est litre ;<br>roée des information<br>robbigation de menties<br>exemple "Site<br>https://www.mennober<br>fe-pondata, mise à jo<br>Premarque :<br>Si les données ne s'our<br>1 – ourrez au ronguet<br>2 – diquez au ronguet<br>3 – selectonnez le faitu<br>4 – dans au rohante<br>5 – ciquez sur = suivant<br>23 résultats - Norre<br>Fonds<br>Tores, homologations d | ATTONS Ind à une base de données. Il per le fichiers CSV. Les bases de di re est UTF-8. De ràutiliser l'information, de la re s donviese !! Deur l'applicate à la date de la d Mémoire des horn leshommes sga defense gouv hifu rar du 6 décembre 2022". Ind pas correctement, nous vous inv leshommes toxal defense gouv hifu rar du 6 décembre 2022". Ind pas correctement, nous vous inv leshommes toxal données - puis sur - 4 partir du text ra dounées - puis sur - 4 partir du text ra dounées - puis sur - 4 partir du text ra dounées - puis sur - 4 partir du text ra dounées - puis sur - 4 partir du text ra dounée - puis sur - 4 partir du text ra dounées - puis sur - 5 point-vitipule - puis sur : t=, cochez = point-vitipule - puis sur : t=, cochez = point-vitipule - puis sur : t= a textices pour faits de résistance | met de télécharger un dossie<br>onnées ont été découpées p<br>produire, la copier, l'adaptier<br>e resonnarcial. Les réulitate<br>arrère mise à jour de l'inform<br>rerse, d'onnées télé<br>l'arkotheque/navigation_sacet<br>l'arkotheque/navigation_sacet<br>l'arkotheque/nar | r zippé comprenant<br>ar lettre. Le format<br>la transformer pour<br>uizi ont en revanie<br>auton d'utilidee, par<br>aufindex.php?<br>suivante :<br>************************************ |                                    | Filtres :<br>Continue<br>A contract contract (r)<br>A contract contract (r)<br>Courter of 244-1746 (r)<br>Courter of 244-1746 (r)<br>Courter of 244-1746 (r)<br>Courter of 24-1746 (r)<br>Courter of 24-1746 (r)<br>Cour |                         |
| Fusillés de la Première                                                                                                    | Guerre mondiale                                                                                                    | 0,7 Mo 🔶 Telecr<br>Tichler                                                                                                    | fichier<br>narger le                                                                                                    |                                    |                                                                                                    |                         |

| Notes |  |
|-------|--|
|-------|--|

| <br> |
|------|
|      |
| <br> |
|      |
|      |
| <br> |
|      |
| <br> |
|      |
|      |
|      |
|      |
|      |
| <br> |
|      |
| <br> |
|      |
|      |
| <br> |
|      |
|      |
| <br> |
|      |
| <br> |
|      |
|      |
| <br> |
|      |
| <br> |
|      |
|      |
| <br> |
|      |
|      |
| <br> |
|      |
| <br> |
|      |
|      |
| <br> |
|      |
|      |
|      |
|      |
| <br> |
|      |
|      |
| <br> |
|      |
| <br> |
|      |
|      |
| <br> |

# J'approfondis mes recherches

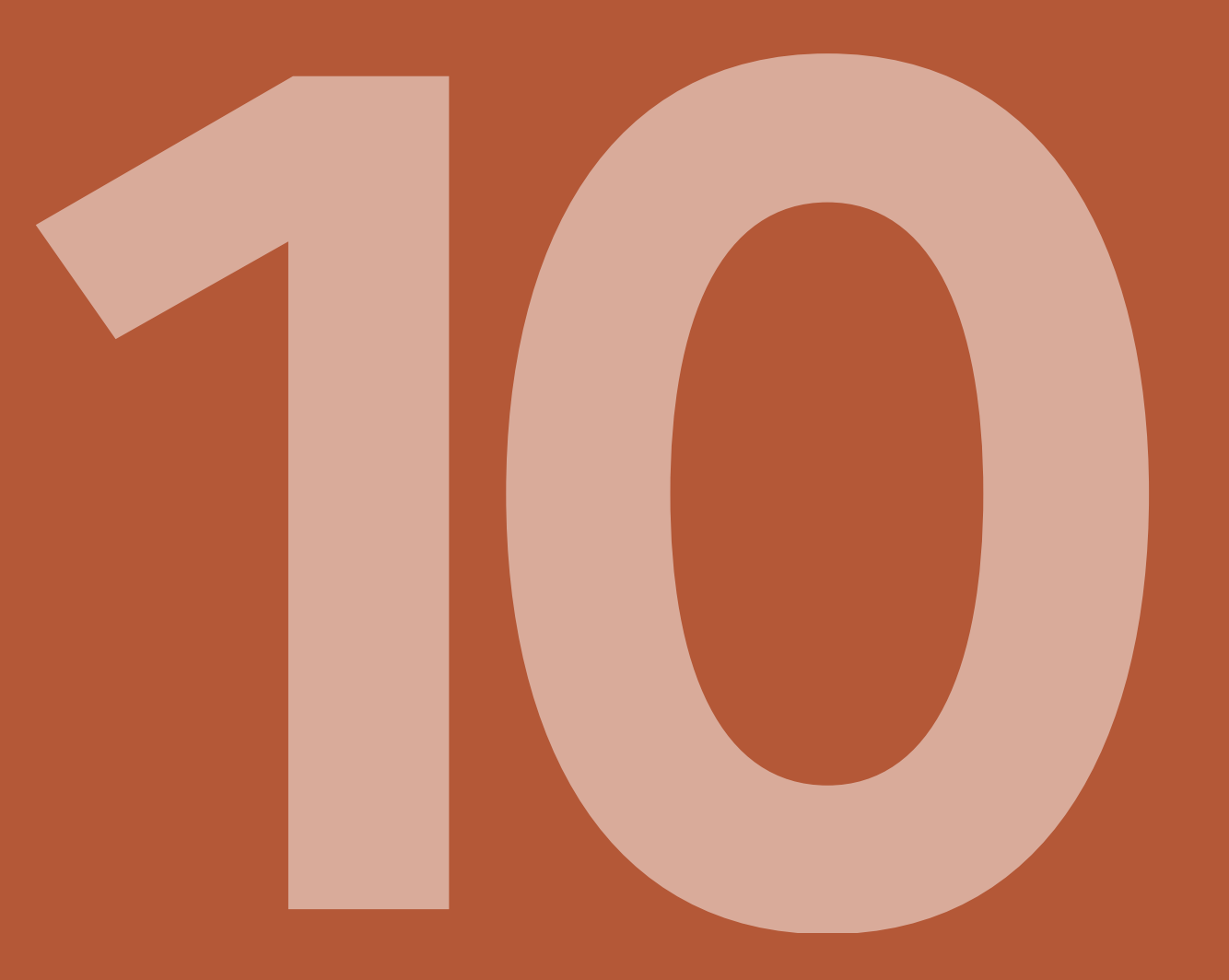

#### Liste des principaux services d'archives pouvant vous aider dans vos recherches

#### SERVICE HISTORIQUE DE LA DÉFENSE (SHD)

SHD/Centre des archives historiques (CHA)

Avenue de Paris – 94300 Vincennes www.servicehistorique.sga.defense.gouv.fr

### SHD/Division des archives des victimes des conflits contemporains (DAVCC)

Rue Neuve Bourg l'abbé – 14000 Caen Tél. : 02 31 38 45 82 shd-caen.courrier.fct@intradef.gouv.fr

### SHD/Centre des archives du personnel militaire (CAPM)

Caserne Bernadotte - Place de Verdun 64 023 Pau cedex Tél. : 05 59 40 46 92 E-mail : capm-pau.courrier.fct@intradef.gouv.fr

### SHD/Centre des archives de l'armement et du personnel civil (CAAPC)

211 Grande rue de Châteauneuf - CS 50650 86106 Châtellerault cedex Tél. : 05 49 20 01 47 ou 05 49 20 01 38 E-mail : dmpa-shd-caapc.recherches.fct@ intradef.gouv.fr

#### LIEUX DE SÉPULTURES

#### En France et en Belgique

Pôle d'entretien des Nécropoles et des Hauts Lieux de Mémoire Cité administrative – BP 51055 57036 Metz cedex 01 Tél. : 03 87 34 77 97 E-mail : sepultures.pennhlm@orange.fr www.memoiredeshommes.sga.defense.gouv.fr (rubrique « conflits et opérations » puis « sépultures de guerre »)

#### À l'étranger

Ministère des armées - SGA – DMCA Sous-direction de la mémoire combattante (SDMC) 60, boulevard du Général Martial Valin – CS 21623 – 75509 Paris cedex 15

#### MENTIONS « MORT POUR LA FRANCE » ET « MORT EN DÉPORTATION »

Office National des Anciens Combattants et Victimes de Guerre (ONACVG) Direction des missions - Département reconnaissance et réparation Rue Neuve Bourg l'abbé – 14000 Caen **E-mail :** philippe.bergeret@onacvg.fr

#### BUREAU DES ARCHIVES ET DES RÉSERVES DE L'ARMÉE DE L'AIR (BARAA)

Base aérienne 102 - BP 90102 21093 Dijon cedex 9

#### **BUREAU MARITIME DES MATRICULES (BMM)** BCRM Toulon - BP 413 – 83800 Toulon cedex 9

#### BUREAU DES ANCIENS DE LA LÉGION ÉTRANGÈRE (BALE)

Commandement de la légion étrangère Quartier Viénot - BP 21355 13784 Aubagne **Tél.** : 04 42 18 12 81

#### SERVICE DES ARCHIVES MÉDICALES HOSPITALIÈRES DES ARMÉES (SAMHA)

23, rue de Châteauroux - BP 21105 87052 Limoges cedex 2 Tél. : 05 55 12 12 46 ou 05 55 12 12 40 E-mail : exploitation.samha@orange.fr ou samha@orange.fr

#### **ARCHIVES NATIONALES**

#### Site de Pierrefitte-sur-Seine 59 rue Guynemer 93383 Pierrefitte-sur-Seine cedex Tél. : 01 75 47 20 02 www.archives-nationales.culture.gouv.fr

#### Archives nationales d'Outre-Mer (ANOM)

29, chemin du moulin de Testas 13090 Aix-en-Provence Tél. : 04 42 93 38 50 E-mail : anom.aix@culture.gouv.fr www.archivesnationales.culture.gouv.fr/anom/fr

#### LÉGION D'HONNEUR

Grande Chancellerie de la Légion d'honneur 1 rue de Solférino – 75700 Paris SP 07 **Tél.** : 01 40 62 84 00 *www.culture.gouv.fr/documentation/leonore* (base Leonore)

#### **AUTRES SOURCES**

Archives départementales du lieu de résidence de la personne recherchée.

#### Site internet

www.culture.fr/Genealogie/Grand-Memorial

### Notes

| <br> |
|------|
|      |
|      |
| <br> |
|      |
|      |
| <br> |
|      |
|      |
| <br> |
|      |
|      |
|      |
|      |
|      |
|      |
| <br> |
|      |
|      |
| <br> |
|      |
|      |
|      |
|      |
|      |
|      |
|      |
|      |
|      |
| <br> |
|      |
|      |
| <br> |
|      |
|      |
|      |
|      |
|      |
|      |
| <br> |
|      |
|      |
| <br> |
|      |
|      |
| <br> |
|      |
|      |
|      |
|      |
|      |
|      |
| <br> |
|      |
|      |
| <br> |
|      |
|      |
|      |
|      |
| <br> |
| <br> |
| <br> |

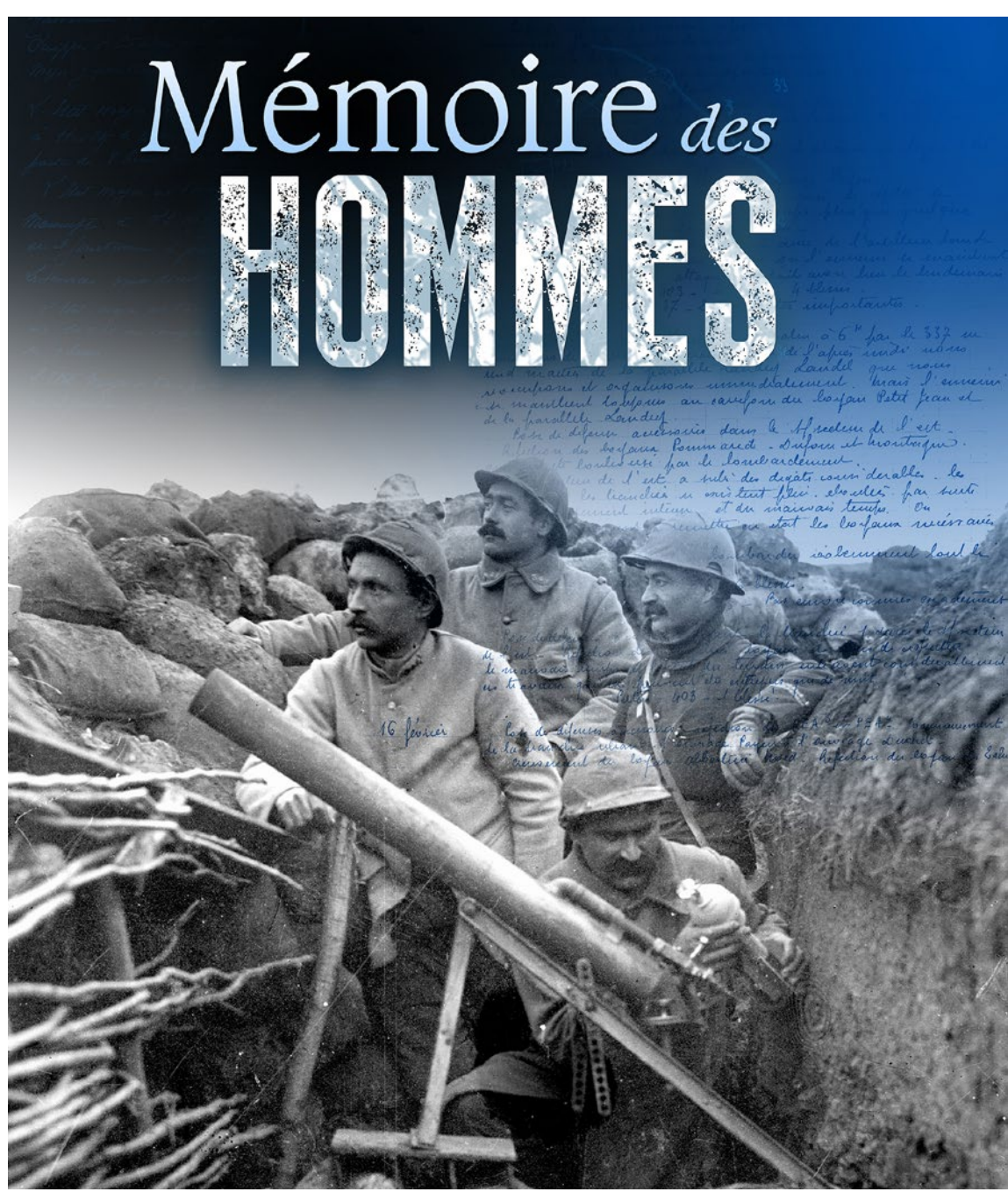

Suivez-nous : SGA du ministère des Armées

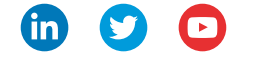

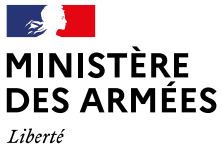

Liberté Égalité Fraternité Secrétariat général pour l'administration Direction de la mémoire, de la culture et des archives